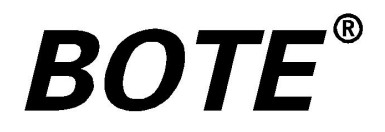

# 轨道绝缘在线测试仪 GDJY-B说明书

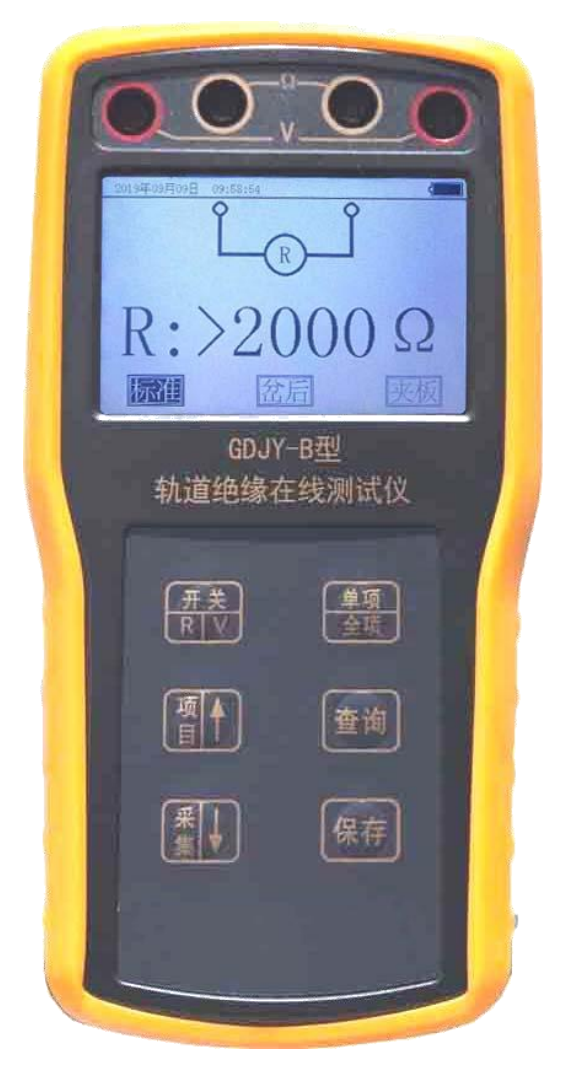

#### 一、概述

电务系统发生的行车故障中大部份是由道岔和轨道电路故障引起,而轨道电路故障又大部份由绝缘破损、道床泄漏(轨道电路阻抗 变小)、塞钉接续线接触不良引起。

轨道绝缘破损多数是由于电化学腐蚀、机械变位等原因引起的, 轨道绝缘包括钢轨轨端绝缘、道岔安装装置绝缘、轨距杆绝缘等各种 轨道绝缘。

在铁路信号设备日常维修工作中,需要判断轨道绝缘性能,目前 主要通过测量轨道电压(比较法)来近似判断轨道绝缘两端的轨道电 路设备和轨道绝缘本身(可能拆掉后绝缘并没破损,拆除后就不能再 用,造成损失)的绝缘好坏,用万用表或兆欧表都无法直接在线进行 测量,并估计绝缘破损情况。

采用在线测量判断轨道绝缘特性的好坏是提前预见故障发生、提前排除故障隐患的有效方法。为铁路电务部门与工务部门准确判定绝缘好坏的提供了有效检测手段。

二、测试范围

1、轨端(绝缘节)绝缘

2、采用数字表指示,表笔接触测试方式。

按键定义

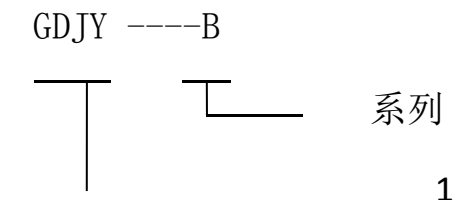

—— 轨道绝缘

#### 三、技术指标

1、 工作环境:

环境温度: -20℃~50℃;

相对湿度: ≤80%;

大气压力: 74.8kPa~106kPa (海拔≤4500m)。

- 2、可充电5号电池,可持续工作不低于10个小时。
- 3、测量范围:

在线绝缘阻抗:  $0\Omega \sim 2000\Omega$ ;

轨面交流电压: AC 0V~35V/(25Hz/50Hz/0-3000Hz)

4、测量精度:

在线绝缘阻抗: 0~100Ω时, (-5.0%±1d); >100Ω趋势值

轨面电压: 2%±1d;

#### 四、测试位置和判定标准:

测量前须将接头轨面除锈露出光泽金属,便于测试表笔尖接触良好。仪表开机默认在线阻抗(Ω)挡测试,用测试表笔分别接触需 测试轨道绝缘轨面两端,直读在线单边绝缘阻抗值。

1、测试表笔线出厂时缠绕麻花状,用于消除表笔线自身高频阻抗。

2、在测试岔后绝缘、渡线绝缘、复式交分道岔绝缘等并联支路 较多的轨端绝缘时,请选择岔后模式测试功能;其他轨端绝缘选择 标准模式测试功能。 3、在测试夹板与轨面间绝缘时请选择夹板模式测试功能。

轨道绝缘判定标准依据工电线路函[2018]28 号文件《工电联合整治道岔、钢轨绝缘管理办法》通知要求标准和各路局的具体规定。

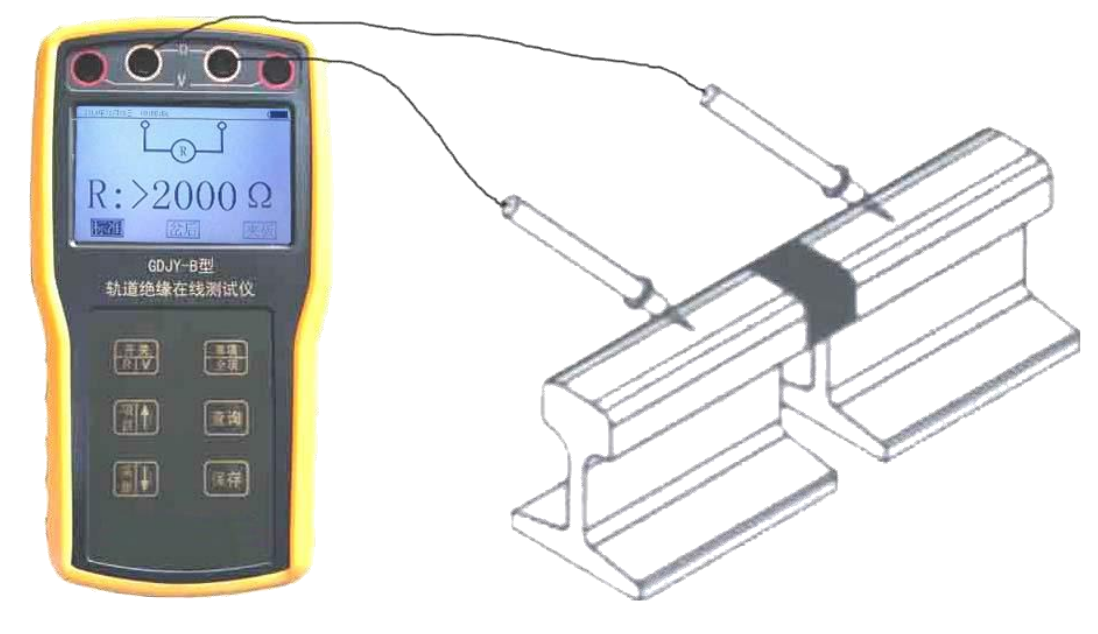

图1 轨道绝缘节检查

如下图(极性)绝缘,请选择岔后测试

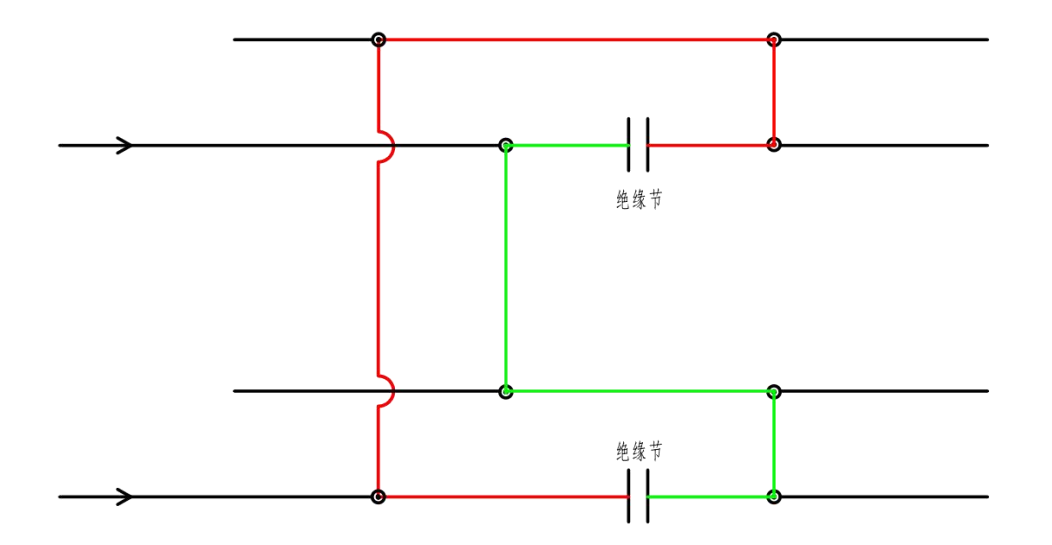

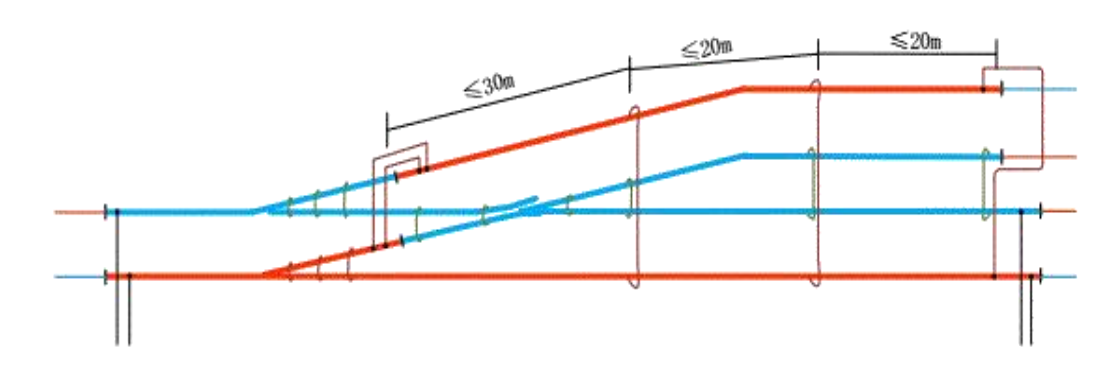

图1 车站全进路发码时,道岔"跳线"引线布置图

(2)车站全进路发码时,渡线道岔轨道绝缘处的道岔"跳线"引线布置和 走线示意图如图2所示。

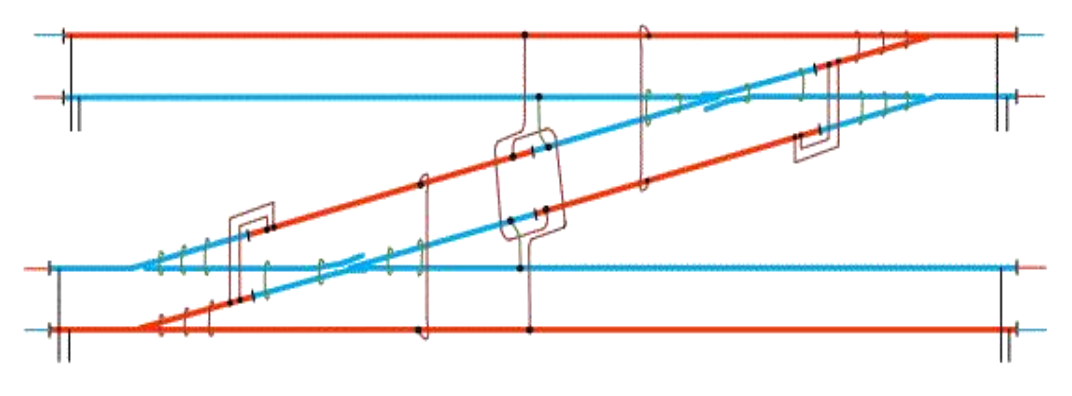

图2 渡线道岔轨道绝缘处的道岔"跳线"引线布置和走线示意图

道岔区段多分支轨道电路采用分支并联结构, "跳线"设置原则:

1) 采用带绝缘护套的70 平方毫米的铜导线相当的钢包铜线;

2) "道岔跳线"从道岔弯股末端(即:道岔弯股的轨道绝缘节)起,向 岔心方向(即:道岔绝缘节)依次间隔设置,间隔不大于20m、岔心间隔不大于 30m,两端部必须设置"跳线"。

(3) 车站仅正线与到发线股道发码时,道岔"跳线"引线布置如图3所示。

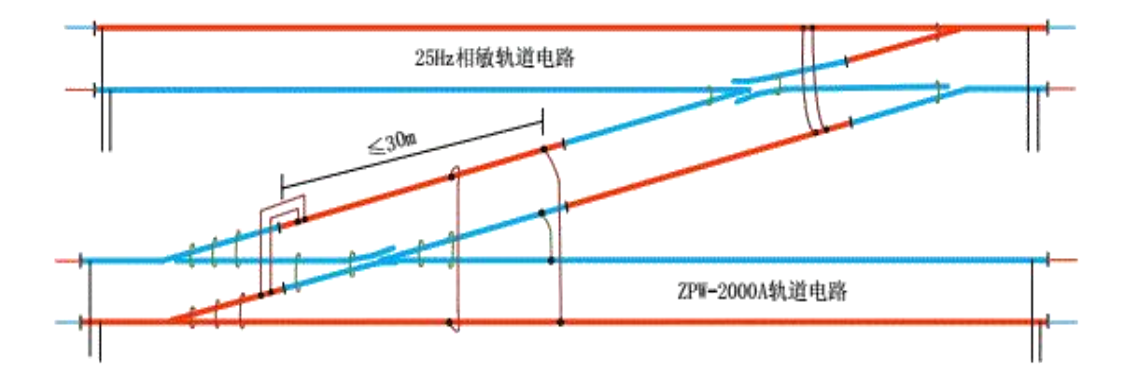

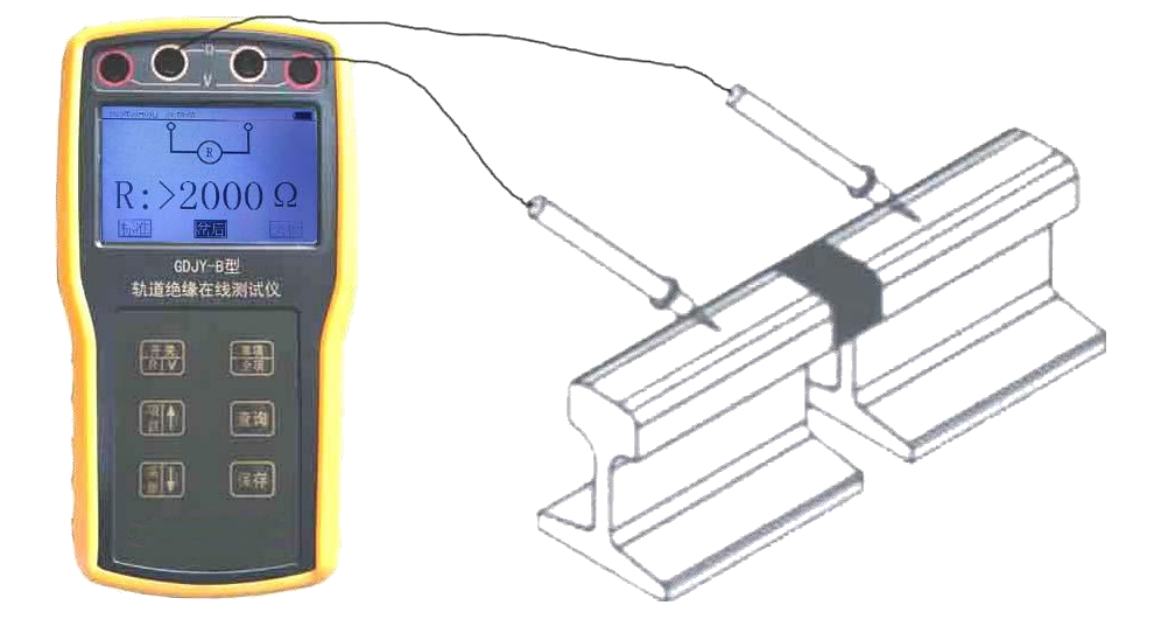

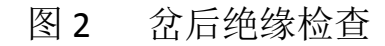

请选择夹板(夹板到轨面间)绝缘测试

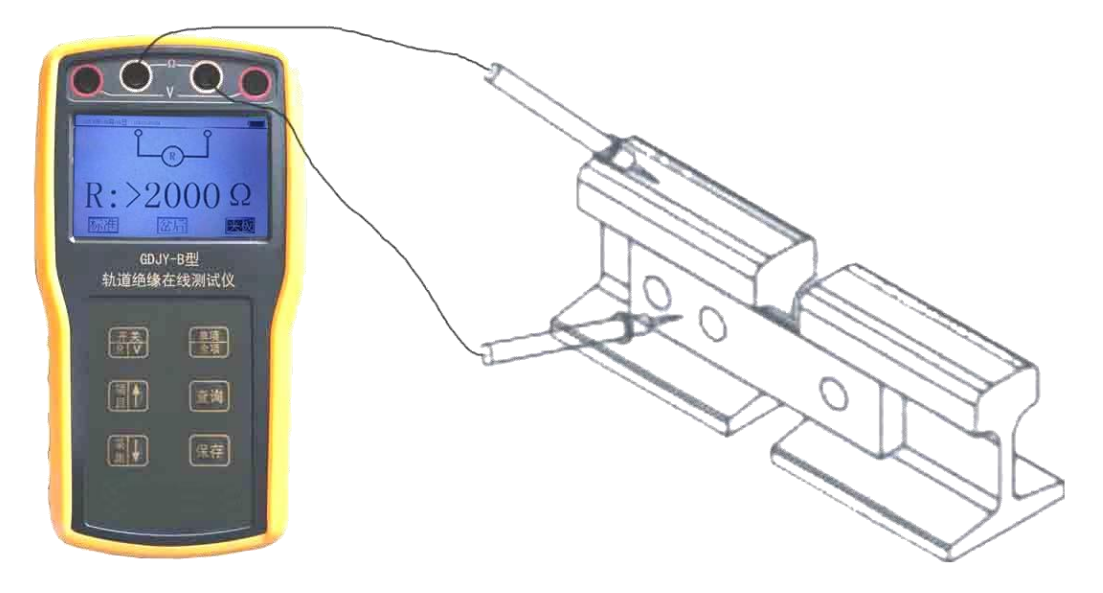

图 3 轨道鱼尾夹板绝缘检查

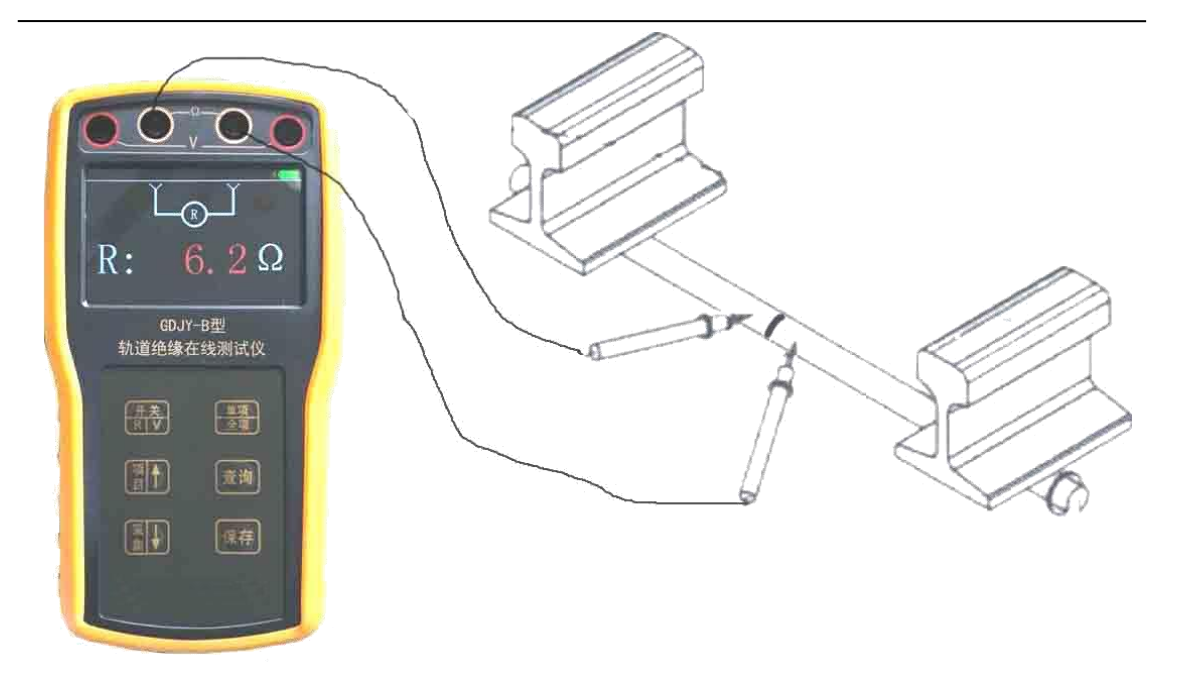

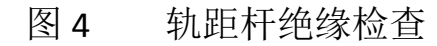

轨距杆绝缘节两端测试点除锈,两测试点距离越近越好

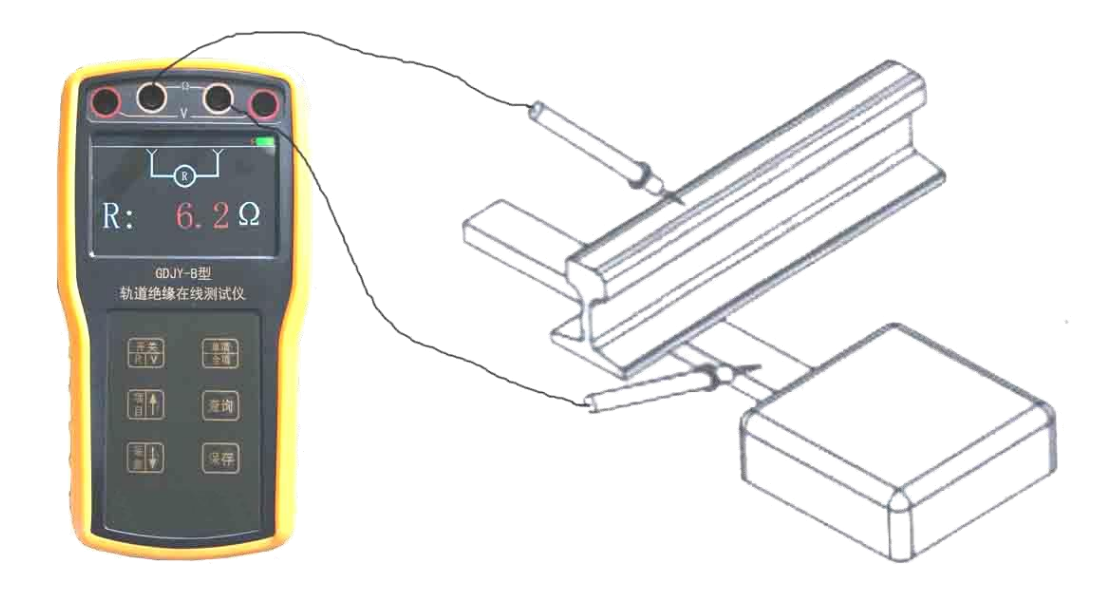

图 5 电动转辙机基础角钢绝缘检查

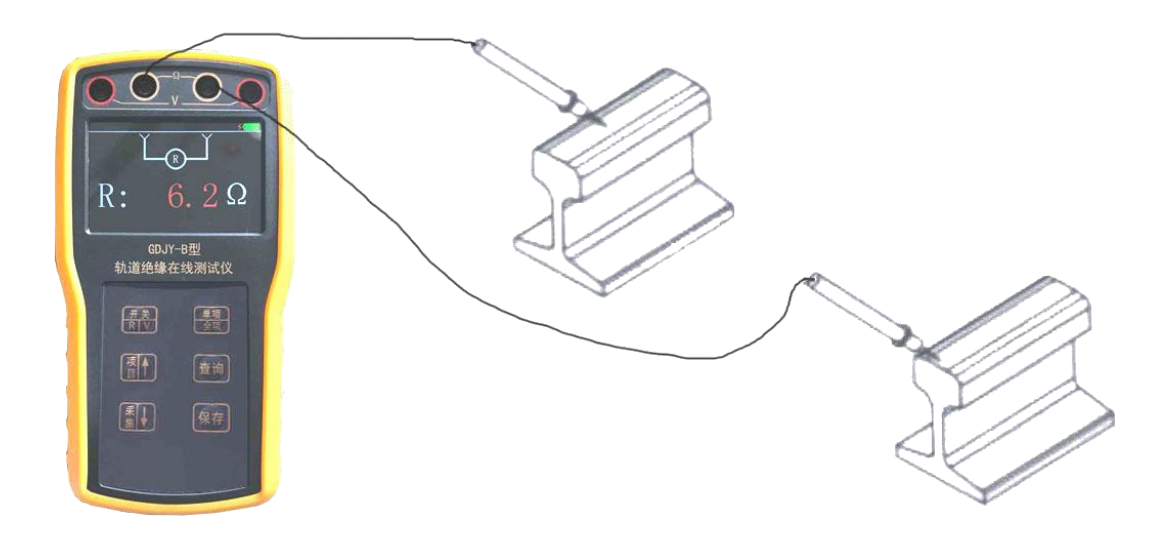

图 6 两轨间在线阻抗测试

当测试表笔线分开时,自身表笔线含有较高阻抗值,造成测试偏差 (慎用),如需测试请人为将测试值减去表笔线自身阻抗值。

五、校准方法:

用 0-100 Ω 范围内, 100KHZ 频率下交流阻抗电阻器定期校准仪表 当测试值为-5%以内为合格。

#### 六、测试管理:

使用前可通过上微机(电脑)管理软件将使用站的全部绝缘节名称及位置信息下传发至本仪器测试管理菜单中(图2),可选择单项 直接测试(图1)和全项完整测试(图4)

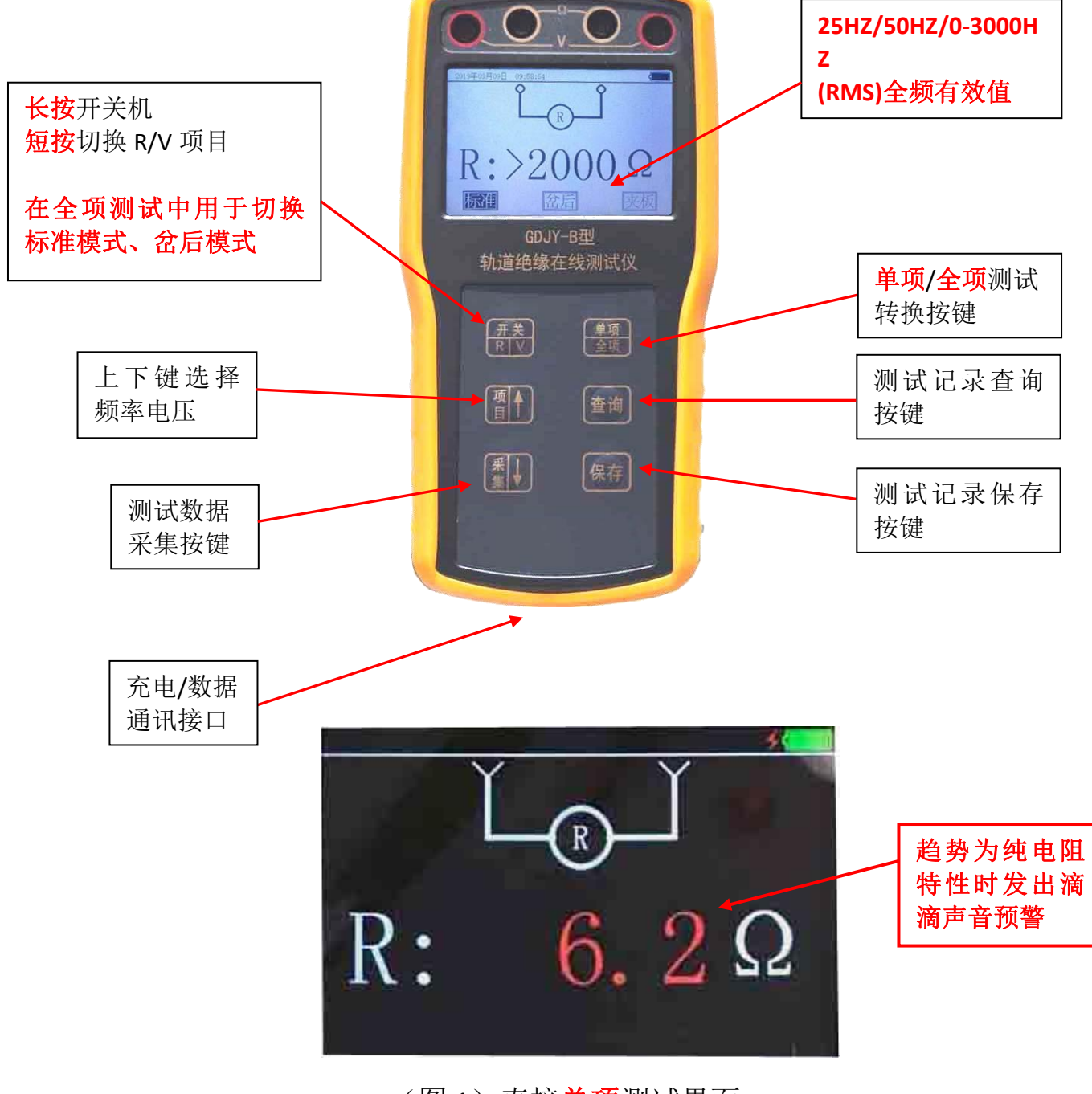

## (图1)直接<mark>单项</mark>测试界面

| 2018年01月31日 1 | 5:49:52                                                                                                    | {                          |
|---------------|----------------------------------------------------------------------------------------------------|----------------------------|
|               | $R:>1000\Omega$                                                                                                 |                            |
| 区段名称          | 桂林西 3-5DG 5号渡                                                                                                   |                            |
| <b>左钢轨</b>    | ┃桂林西 7-15DG 7号渡<br> 桂林西 7-15DG 7号岔<br> 桂林西 4G 有中国<br> 桂林西 7-15DG 有中国<br> 桂林西 5G 无中国                             | /线<br>:后<br>关板<br>关板<br>关板 |
| 右钢轨           | 桂林西 13DG         无中期           桂林北 130DG         岔后           桂林北 2BG         受端           桂林北 107DG         岔前 | 关板                         |
| 测试号: 10       | 区段号:                                                                                                    | 1                          |
| 信息:按"↑↓"选     | 译,按"保存"确定,按'                                                                                                    | '单项"退出界面                   |

(图 2) 仪表中站内绝缘节位置列表界面

| 2018年01月31日 15 | :50:45                                                                                                    |                                     | 4 📖 |
|----------------|----------------------------------------------------------------------------------------------------|-------------------------------------|-----|
|                | R:>1000                                                                                                    | 2                                   |     |
| 区段名称           | 桂林西 3-5DG<br>桂林西 7-15DG                                                                                                    | 5号渡线<br>7号渡线                        |     |
| 左钢轨<br>(面向信号楼) | 田林西 7-150G     桂林西 4G     桂林西 7-150G     桂林西 5-150G     桂林西 5-6     桂林西 5-6     桂 | 有中联板<br>有中联板<br>无中联板                |     |
| 右钢轨            | 桂林西 13DG<br>桂林北 130DG<br>桂林北 2BG<br>桂林北 107DG                                                                                                    | 无甲 <del>联</del> 极<br>岔后<br>受端<br>岔前 |     |
| 测试号: 10        | 区段号                                                                                                    | 3                                   |     |
| 信息:按"↑↓"选      | 译,按"保存"确定                                                                                                    | 定,按"单项"退出                           | 界面  |

(图 3) 按上下键选择要测试的绝缘节位置进入全项测试

| 2018年01月31日 1 | 5:50:16         |                                                                                                    |
|---------------|-----------------|----------------------------------------------------------------------------------------------------|
|               | $R:>1000\Omega$ |                                                                                                    |
| 区段名称          | 桂林西 7-15DG 7-   | 号岔后                                                                                                    |
|               | 钢轨一钢轨           | and the second second s |
| 左钢轨           | 钢轨一左鱼尾板         | Ω                                                                                                    |
| (面向信号楼)       | 钢轨一右鱼尾板         | Ω                                                                                                    |
|               | 钢轨一钢轨           | Ω                                                                                                    |
| 右钢轨           | 钢轨一左鱼尾板         | Ω                                                                                                    |
| (面向信号楼)       | 钢轨一右鱼尾板         | Ω                                                                                                    |
| 测试号, 10       | 区段号。            | 3                                                                                                    |
| 信息:按"项目"选     | 择,按"采集"锁定数      | 据,按"保存"存储                                                                                                    |

(图4)全项测试界面

绝缘节管理软件使用说明

| 2018_03_12      |  |
|-----------------|--|
|                 |  |
| <b>人</b><br>计算机 |  |
|                 |  |
|                 |  |
|                 |  |

双击桌面上绝缘节管理软件进入软件

| 🕋 轨道绝缘测试仪                                                                                                    |                          |
|----------------------------------------------------------------------------------------------------|--------------------------|
| Image: Constraint of the second second se | 记录 下载绝缘位置 全 <b>屏显示数据</b> |
| 绝缘位置 □ ❷ 编辑 + □ 4 保存                                                                                                    | 查询条件<br>                 |
| 西安-S                                                                                                    |                          |
| 西安-6DG受、4DG送                                                                                                    | 通计参布                     |
| 西安站005G                                                                                                    |                          |
| 西安站002G                                                                                                    | 数据记录 数据曲线                |
| 西安站00555G                                                                                                    | 左侧钢轨-钢轨(Ω) 左侧钢轨-左夹机      |
| 桂林北130DG岔后                                                                                                    |                          |
| 西安站0055G                                                                                                    |                          |
| 西安站004G                                                                                                    |                          |
|                                                                                                    |                          |
|                                                                                                    |                          |
|                                                                                                    |                          |
|                                                                                                    |                          |
|                                                                                                    |                          |

打开仪表电源,用 USB(TAPY-C)数据线连接测试仪表,如无法连接 请再次插拔 USB 接口,确认接触良好。

| 绝缘位置 □ 😁 编辑 👘 🕞 👩 | 查询条件<br>统经位署                           |
|-------------------|----------------------------------------|
| 西安-S              |                                        |
| 西安-6DG受、4DG送      | 通礼梦市                                   |
| 西安站005G           |                                        |
| 西安站002G           |                                        |
| 西安站00555G         | 左侧钢轨-钢轨(Ω) 左侧钢轨-左夹板(Ω) 左侧钢轨-右夹板(Ω) 右侧钢 |
| 桂林北130DG岔后        |                                        |
| 西安站0055G          |                                        |
| 西安站004G           |                                        |
|                   |                                        |
|                   | 🔤 连接仪表 ? 🗙                             |
|                   | 选择仪表端口                                 |
|                   | СОМВ                                   |
|                   |                                        |

## 点按左上角连接仪表,提示连接 COM 口信息

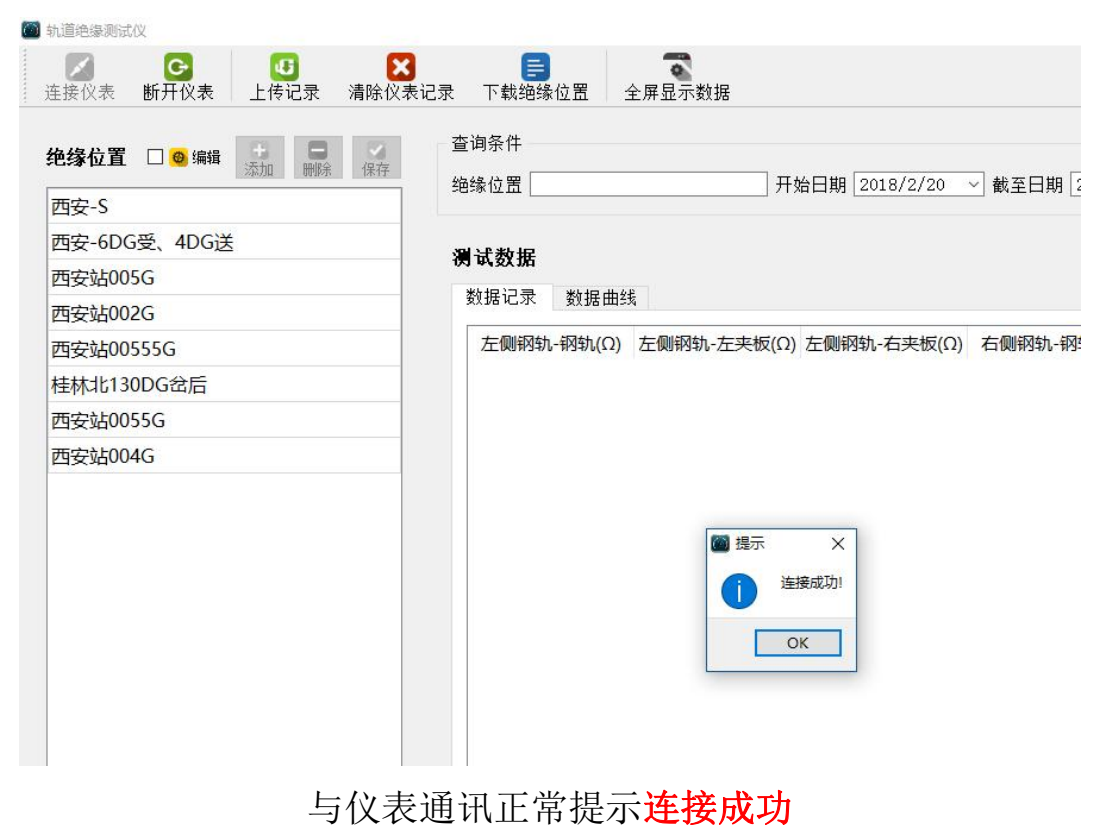

| 连接仪表 断开仪表 上传记录 清除                                                                                                    | 区 下载绝缘位置 全屏显示数据                                                                                                    |
|----------------------------------------------------------------------------------------------------|----------------------------------------------------------------------------------------------------|
| <b>绝缘位置 ≥ ◎</b> 编辑 📴 📑 📿                                                                                                    |                                                                                                    |
| 西安-S                                                                                                    |                                                                                                    |
| 西安-6DG受、4DG送                                                                                                    | 3월 2은 35 년2                                                                                                    |
| 西安站005G                                                                                                    | · 例 取 叙 / 拓                                                                                                    |
| 西安站002G                                                                                                    | 数据记录 数据曲线                                                                                                    |
| 西安站00555G                                                                                                    | 左侧钢轨-钢轨(Ω) 左侧钢轨-左夹板(Ω) 左侧                                                                                               |
| 桂林北130DG岔后                                                                                                    |                                                                                                    |
| 西安站0055G                                                                                                    |                                                                                                    |
| 西安站004G                                                                                                    |                                                                                                    |
| 加绝缘位置信息,将编辑项                                                                                                    | 前点√, 点添加建立新绝缘位置信息                                                                                                    |
| - TREPERMONATIX                                                                                                    |                                                                                                    |
| → → → → → → → → → → → → → → → → → → →                                                                                                    | ■ ● ● ● ● ● ● ● ● ● ● ● ● ● ● ● ● ● ● ●                                                                                 |
|                                                                                                    | 長记录 下载绝缘位置 全屏显示数据                                                                                                    |
|                                                                                                    | 支记录     下载绝缘位置     全屏显示数据       查询条件         绝缘位置     123     开始日期 2018,                                                |
|                                                                                                    | 長记录     下载绝缘位置     全屏显示数据       查询条件         绝缘位置     123     开始日期                                                      |
| ●       ●       ●       ●       ●       ●       ●       ●       ●       ●       ●       ●       ●       ●       ●       ●       ●       ●       ●       ●       ●       ●       ●       ●       ●       ●       ●       ●       ●       ●       ●       ●       ●       ●       ●       ●       ●       ●       ●       ●       ●       ●       ●       ●       ●       ●       ●       ●       ●       ●       ●       ●       ●       ●       ●       ●       ●       ●       ●       ●       ●       ●       ●       ●       ●       ●       ●       ●       ●       ●       ●       ●       ●       ●       ●       ●       ●       ●       ●       ●       ●       ●       ●       ●       ●       ●       ●       ●       ●       ●       ●       ●       ●       ●       ●       ●       ●       ●       ●       ●       ●       ●       ●       ●       ●       ●       ●       ●       ●       ●       ●       ●       ●       ●       ●       ●       ●       ●       ● | 表记录     下载绝缘位置     全屏显示数据       查询条件         绝缘位置     123     开始日期 <b>冽试数据</b>                                          |
|                                                                                                    | 表记录       下载绝缘位置       全屏显示数据         查询条件           绝缘位置       123       开始日期       2018, <b>) 试数据</b> 数据记录       数据曲线 |

**拷贝或粘贴**编辑新绝缘位置,添加或删除,如 ⊕ ⊙ 等特殊符 号软件无法识别,请用键盘上的特殊符号代替如(+)、(-)。

添加编辑全部完成后点按保存

桂林北130DG岔后 西安站0055G 西安站004G

123

新绝缘位置 新绝缘位置 新绝缘位置

| <ul> <li>動道绝緣测试仪</li> <li>①</li> <li>①</li> <li>①</li> <li>①</li> <li>①</li> <li>①</li> <li>②</li> <li>①</li> <li>①</li> <li>②</li> <li>②</li> <li>○</li> <li>○</li></ul> | ■ ● ● ● ● ● ● ● ● ● ● ● ● ● ● ● ● ● ● ●                           |
|----------------------------------------------------------------------------------------------------|-------------------------------------------------------------------|
| <b>绝缘位置 □ ❷ 编辑 子 □                                   </b>                                                                                                    | 查询条件<br>绝缘位置开始日期 2018/2/20 ~ 截至日期 2018/3/20 ~                     |
| 西安-S                                                                                                    |                                                                   |
| 西安-6DG受、4DG送                                                                                                    | 测试数据                                                              |
| 西安站005G                                                                                                    | ************************************                              |
| 西安站002G                                                                                                    | 2012日山水 20175回254                                                 |
| 西安站00555G                                                                                                    | 左侧钢轨-钢轨(Ω) 左侧钢轨-左夹板(Ω) 左侧钢轨-右夹板(Ω) 右侧钢轨-钢轨(Ω) 右侧钢轨- $\frac{1}{2}$ |
| 桂林北130DG岔后                                                                                                    |                                                                   |
| 西安站0055G                                                                                                    |                                                                   |
| 西安站004G                                                                                                    |                                                                   |
|                                                                                                    |                                                                   |
|                                                                                                    |                                                                   |
|                                                                                                    |                                                                   |
|                                                                                                    | 执行信息:                                                             |
|                                                                                                    | 0%                                                                |
|                                                                                                    | ☑开始                                                               |
|                                                                                                    |                                                                   |

## 点按下载绝缘节位置信息到仪表中

| 多仪表 断开仪表 上传记录 清除仪表                                             | 记录 下载绝缘位置 全屏显示数据                                                              |                                                           |
|----------------------------------------------------------------|-------------------------------------------------------------------------------|-----------------------------------------------------------|
| <b>缘位置 □ ◎ 编辑 + □</b>                                          | 查询条件<br>绝缘位置开始日期 2018/2/20 ~ 截至日期 2018/3/20 ~                                 | 「2」査询                                                     |
| 安-5<br>安占OG受、4DG送<br>安站005G<br>安站002G<br>安站00555G<br>林北130DG金后 | 测试数据<br>数据记录数据曲线<br>左侧钢轨-钢轨(Ω) 左侧钢轨-左夹板(Ω) 左侧钢轨-右夹板(Ω) 右侧钢轨-钢轨(Ω) 右侧钢轨-左夹板(Ω) | <ul> <li>         ・・・・・・・・・・・・・・・・・・・・・・・・・・・・・</li></ul> |
| 安站0055G<br>安站004G                                              |                                                                               |                                                           |
|                                                                | ■ 下载地缘位置信息 ? ×<br>执行信息:< <download name002:西安-6dc受、如g送<br="">22%</download>   |                                                           |
|                                                                |                                                                               |                                                           |
|                                                                |                                                                               |                                                           |
|                                                                |                                                                               |                                                           |
|                                                                |                                                                               |                                                           |
|                                                                |                                                                               |                                                           |
|                                                                |                                                                               |                                                           |

下载进度提示,下载时仪表也相应的滴滴声音及信息提示

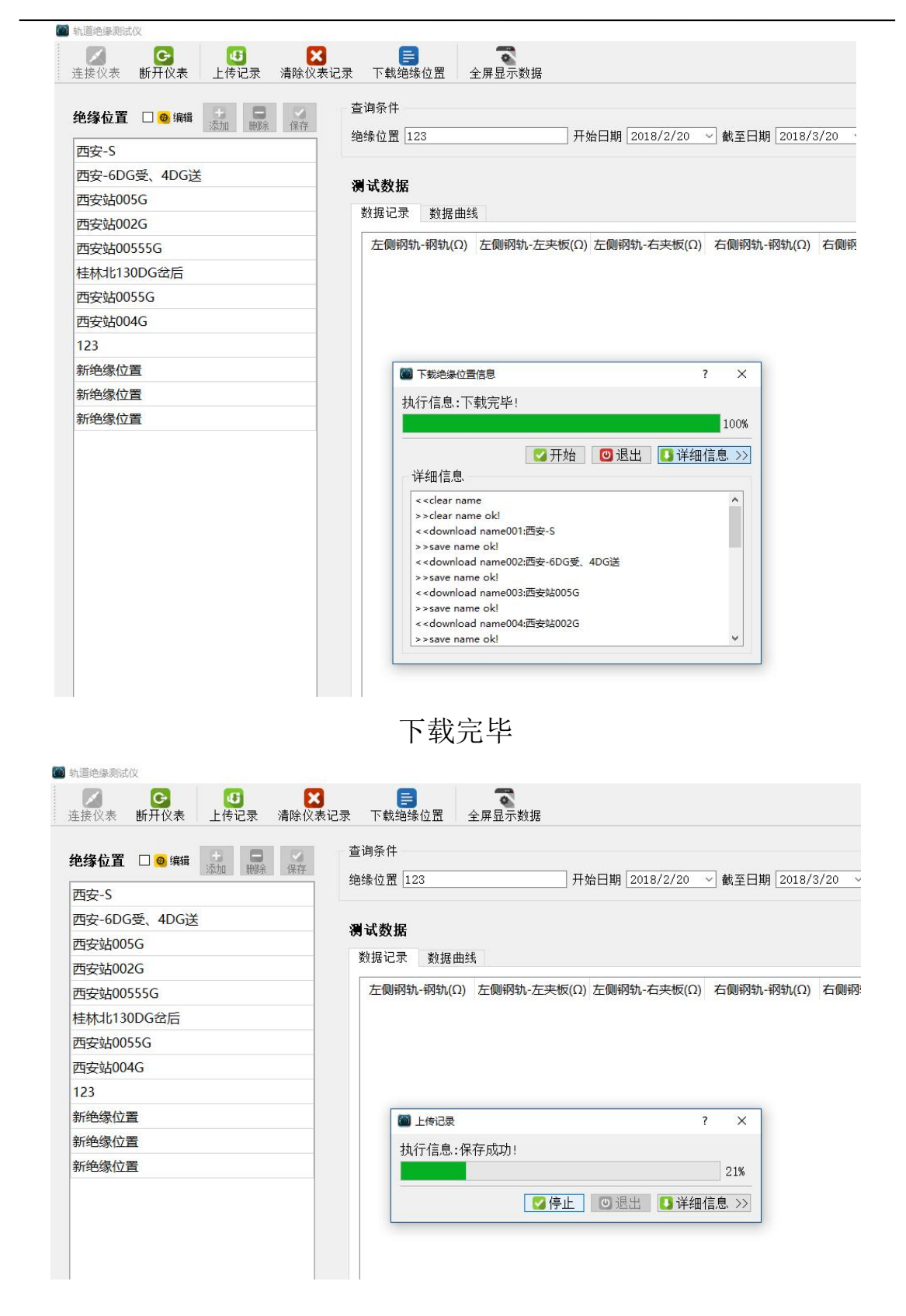

连接并上传仪表中的测试数据,点按上传记录键开始上传数据

| 缘位置 🗆 👦 編輯 🖸 🗖                                                                                                    |                                                                                                    | 查询条件                                                                                                    |                                                                                                    |                                                                                                    |                                                                                                    |                                                                                                    |                                                                                                    |
|----------------------------------------------------------------------------------------------------|----------------------------------------------------------------------------------------------------|----------------------------------------------------------------------------------------------------|----------------------------------------------------------------------------------------------------|----------------------------------------------------------------------------------------------------|----------------------------------------------------------------------------------------------------|----------------------------------------------------------------------------------------------------|----------------------------------------------------------------------------------------------------|
|                                                                                                    | 保存                                                                                                    | 绝缘位置 123                                                                                                    |                                                                                                    | 开始日期                                                                                                    | 2018/2/20 🗸                                                                                                    | 截至日期 2018/3/                                                                                                    | ′20 ~                                                                                                    |
| 安-S                                                                                                    |                                                                                                    |                                                                                                    |                                                                                                    |                                                                                                    |                                                                                                    |                                                                                                    |                                                                                                    |
| 安-600安、400达                                                                                                    |                                                                                                    | 测试数据                                                                                                    |                                                                                                    |                                                                                                    |                                                                                                    |                                                                                                    |                                                                                                    |
| 安站005G                                                                                                    |                                                                                                    | 数据记录                                                                                                    | 数据曲线                                                                                                    |                                                                                                    |                                                                                                    |                                                                                                    |                                                                                                    |
| 安贴002G                                                                                                    |                                                                                                    |                                                                                                    |                                                                                                    | たまあ(の) たの原因                                                                                                    | あ ナマボ(の) ナ                                                                                                    |                                                                                                    | 大何時の話 七寸板                                                                                                    |
| 安站005556                                                                                                    |                                                                                                    | X_040763476-74                                                                                                    | 34/6(22) /L 08/034/6                                                                                                    |                                                                                                    | 4/15 <sup>-1</sup> 11×102(12) 11                                                                                                    | 040713476773476(22)                                                                                                    |                                                                                                    |
| 网は130DG岔后                                                                                                    |                                                                                                    |                                                                                                    |                                                                                                    |                                                                                                    |                                                                                                    |                                                                                                    |                                                                                                    |
| 安站0055G                                                                                                    |                                                                                                    |                                                                                                    |                                                                                                    |                                                                                                    |                                                                                                    |                                                                                                    |                                                                                                    |
| 安站004G                                                                                                    |                                                                                                    |                                                                                                    |                                                                                                    |                                                                                                    |                                                                                                    |                                                                                                    |                                                                                                    |
|                                                                                                    |                                                                                                    |                                                                                                    |                                                                                                    |                                                                                                    |                                                                                                    |                                                                                                    |                                                                                                    |
| 色缘位置                                                                                                    |                                                                                                    | 🖾 上作                                                                                                    | 专记录                                                                                                    |                                                                                                    | ?                                                                                                    | ×                                                                                                    |                                                                                                    |
| 色缘位置                                                                                                    |                                                                                                    | 执行                                                                                                    | 信息:上传完成!                                                                                                    |                                                                                                    |                                                                                                    |                                                                                                    |                                                                                                    |
| 色缘位置                                                                                                    |                                                                                                    |                                                                                                    |                                                                                                    |                                                                                                    |                                                                                                    | 100%                                                                                                    |                                                                                                    |
|                                                                                                    |                                                                                                    |                                                                                                    |                                                                                                    | → 完成 ◎ 退                                                                                                    | 出 🖪 详细信息                                                                                                    |                                                                                                    |                                                                                                    |
|                                                                                                    |                                                                                                    | 一详细                                                                                                    | 用信息.                                                                                                    |                                                                                                    |                                                                                                    |                                                                                                    |                                                                                                    |
|                                                                                                    |                                                                                                    | <<0                                                                                                    | query number                                                                                                    |                                                                                                    |                                                                                                    | ^                                                                                                    |                                                                                                    |
|                                                                                                    |                                                                                                    | > > r                                                                                                    | number:249                                                                                                    |                                                                                                    |                                                                                                    |                                                                                                    |                                                                                                    |
|                                                                                                    |                                                                                                    | < <r< td=""><td>read data<br/>记录001:西安-S</td><td>Z-GG:</td><td>:Z-GZ::Z-GY:</td><td></td><td></td></r<>                                    | read data<br>记录001:西安-S                                                                                                    | Z-GG:                                                                                                    | :Z-GZ::Z-GY:                                                                                                    |                                                                                                    |                                                                                                    |
|                                                                                                    |                                                                                                    | 保存                                                                                                    | 成功!                                                                                                    |                                                                                                    | ,= ,=                                                                                                    |                                                                                                    |                                                                                                    |
|                                                                                                    |                                                                                                    | >>ì                                                                                                    | 记录002:西安-S                                                                                                    | Z-GG: 2                                                                                                    | 20.6;Z-GZ: 40.8;Z-GY:                                                                                                    |                                                                                                    |                                                                                                    |
|                                                                                                    |                                                                                                    | 1 <del>13</del> 1<br>{<<                                                                                                    | -ncy.j!<br>记录003:西安-S                                                                                                    | Z-GG: 9                                                                                                    | 8.5;Z-GZ:294.4;Z-GY                                                                                                    |                                                                                                    |                                                                                                    |
|                                                                                                    |                                                                                                    | 保存                                                                                                    | 『成功!                                                                                                    |                                                                                                    |                                                                                                    | ~                                                                                                    |                                                                                                    |
|                                                                                                    |                                                                                                    | 上传                                                                                                    | 提示信                                                                                                    | 息界面                                                                                                    |                                                                                                    |                                                                                                    |                                                                                                    |
| 绝缘测试仪                                                                                                    |                                                                                                    | 上传                                                                                                    | 表提示信                                                                                                    | 息界面                                                                                                    |                                                                                                    |                                                                                                    | - 0                                                                                                    |
| · / ▲ ● ● ● ● ● ● ● ● ● ● ● ● ● ● ● ● ● ●                                                                                                    | X<br>℃<br>次表记录 下:                                                                                                    | 上传                                                                                                    | 提示信                                                                                                    | 息界面                                                                                                    |                                                                                                    |                                                                                                    | - 0                                                                                                    |
| 總總憲武仪 ○ ● ● ● ● ● ● ● ● ● ● ● ● ● ● ● ● ● ● ●                                                                                                    | <ul> <li>X</li> <li>X</li></ul> |                                                                                                    | 提示信                                                                                                    | 息界面                                                                                                    |                                                                                                    |                                                                                                    | - 0                                                                                                    |
| 後継承数試改                                                                                                    | <ul> <li>X</li> <li>X</li></ul> | 上传<br><sup>美</sup><br><sup>大</sup><br><sup>大</sup><br><sup>大</sup>                                                                         | 是示意<br>是示数据                                                                                                    | 息界面                                                                                                    | 至曰期 2018/7/13                                                                                                    | ~                                                                                                    | - 0                                                                                                    |
| elwayadaX<br>《人表 断开仪表 上传记录 清除<br>条位置 □ ⑨ 编辑 → □ □ ◎ 編録<br>子5<br>2-6DG受、4DG送                                                                                                    | X<br>(议表记录 下<br>查询条<br>绝缘位<br>正在                                                                                                    | 上传<br><sup>載鉋缘位置 全界</sup><br>#<br>置 西安-s                                                                                                   | 是示数据<br>显示数据                                                                                                    | 息界面<br><sup>明[2018/2/20</sup> 、                                                                                                    | 至日期 2018/7/13                                                                                                    |                                                                                                    | - 0                                                                                                    |
| ■ 単列成仪<br>② (水素 断开仪表 上传记录 清除<br>本位置 □ ● 第48<br>● 第48<br>そ<br>C-6DG受、4DG送<br>235005G                                                                                                    | X<br>(议表记录 下)<br>查询条<br>绝缘位<br>西安-                                                                                                    | 上传<br><sup>載鉋缘位置 全屏</sup><br>件<br>置 西安-S                                                                                                   | 是示意思。<br>是示数据                                                                                                    | 息界面<br><sup>鲷 [2018/2/20</sup> v) ┩                                                                                                    | 至日期 2018/7/13                                                                                                    | <b>↓</b>                                                                                                    | - 0<br>() 查询<br>() 导出记录数据                                                                                                    |
| ■線測成仪<br>② 表 断开仪表 上传记录 清除<br>※位置 □ ◎ 線線 愛加 副製 資産<br>そ-GDG受、4DG送<br>容払005G<br>容払002G                                                                                                    | <ul> <li>X</li> <li>K(X表记录下)</li> <li>查询条</li> <li>绝缘位</li> <li>西安-</li> <li>数据</li> </ul>                                                                                                    | 上 传<br>載 <sup>組錄</sup> 位置 全界<br>件<br>置 西安-S<br>-S<br>记录 数据曲线                                                                               | 是示数据<br>显示数据                                                                                                    | 息界面<br><sup>睭[2018/2/20</sup> 、                                                                                                    | 至日期 2018/7/13                                                                                                    | <b>▼</b>                                                                                                    | - 0<br>2 查询<br>13 导出记录数据                                                                                                    |
| 線測試仪<br>株 断开仪表 上传记录 清除<br>位置 口 @ 編編 通加 副課 保存<br>-6DG受、4DG送<br>站005G<br>站00555G                                                                                                    | ★ 1000 1000 1000 1000 1000 1000 1000 10                                                                                                    | 上 代<br>載                                                                                                    | 是一天的 一 一 一 元 一 元 一 元 一 元 一 元 一 元 一 元 一 元 一                                                                                                    | 息界面<br>朝 2018/2/20 v (4)                                                                                                    | 至日期<br>2018/7/13<br>右侧钢轨-钢轨(Q)                                                                                                    | ✓<br>右侧纲轨-左夹板(0)                                                                                                    | - 0<br>② 查询<br>1 导出记录数据<br>右侧钢轨-右夹 ^                                                                                                    |
| 線制試文<br>株 断开仪表 上传记录 清除<br>位置 口 @ 編編 通加 副課 译在<br>-6DG受、4DG送<br>站005G<br>站00555G<br>よけ130DG役后                                                                                                    | ★                                                                                                    | 上 代<br>載 <sup>44</sup><br>置 西安-S<br>-S<br>-S<br>-S<br>-S<br>-S<br>-S<br>-S<br>-S<br>-S                                                     | 差提示信<br>显示数据<br>开始日期<br>2.0                                                                                                    | 息界面<br>                                                                                                    | 至日期 2018/7/13<br>右侧钢轨-钢轨(Q)<br>7.3                                                                                                    | →<br>右侧纲轨-左夹板(0)<br>8.3                                                                                                    | - 0<br>2 查询<br>1 导出记录数据<br>右侧钢轨-右来<br>10.4                                                                                                    |
| <ul> <li>● 新武仪</li> <li>● 第十 仪表</li> <li>上传记录 清除</li> <li>位置 □ ● 第# </li> <li>● 第</li> <li>● 第</li> <li>● 第</li> <li>● 第</li> <li>● 第</li> <li>● 第</li> <li>● 第</li> <li>● 第</li> <li>● 第</li> <li>● 第</li> <li>● 第</li> <li>● 第</li> <li>● 第</li> <li>● ● ●</li> <li>● ●</li> <li>● ●</li> <li>● ●</li> <li>●</li> <li>●<td>★</td><td>上 代<br/>載<sup>44</sup><br/>置 西安-S<br/>-S<br/>-S<br/>-S<br/>-S<br/>-S<br/>-S<br/>-S<br/></td><td><ul> <li>提示信</li> <li>基示数据</li> <li>开始日期</li> <li>工一、开始日期</li> <li>工一、一、一、一、一、一、一、一、一、一、一、一、一、一、一、一、一、一、一、</li></ul></td><td>息界面<br/></td><td>至日期 2018/7/13<br/>右侧钢轨-钢轨(Ω)<br/>7.3<br/>7.3<br/>7.3</td><td>→<br/>右侧钢轨-左夹板(0)<br/>8.3<br/>8.3<br/>8.3</td><td>- Ø<br/>② 查询<br/>13 导出记录数据<br/>右侧钢轨-右来<br/>10.4<br/>10.4</td></li></ul>                                                                                                    | ★                                                                                                    | 上 代<br>載 <sup>44</sup><br>置 西安-S<br>-S<br>-S<br>-S<br>-S<br>-S<br>-S<br>-S<br>                                                             | <ul> <li>提示信</li> <li>基示数据</li> <li>开始日期</li> <li>工一、开始日期</li> <li>工一、一、一、一、一、一、一、一、一、一、一、一、一、一、一、一、一、一、一、</li></ul>                                                                                                    | 息界面<br>                                                                                                    | 至日期 2018/7/13<br>右侧钢轨-钢轨(Ω)<br>7.3<br>7.3<br>7.3                                                                                                    | →<br>右侧钢轨-左夹板(0)<br>8.3<br>8.3<br>8.3                                                                                                    | - Ø<br>② 查询<br>13 导出记录数据<br>右侧钢轨-右来<br>10.4<br>10.4                                                                                                    |
| <ul> <li>● 新武仪</li> <li>● 新开仪表 上传记录 清除</li> <li>▲ 新开仪表 上传记录 清除</li> <li>▲ 新开仪表 ● 新報</li> <li>● 新報</li> <li>● 「新報</li> <li>● 「新報</li> <li>● 「新報</li> <li< td=""><td>★</td><td>上 代<br/>載 組<br/>線<br/>位置<br/>全<br/>県<br/>件<br/>置<br/>西安-S<br/>-S<br/>-S<br/>-S<br/>-S<br/>-<br/>-<br/>-<br/>-<br/>-<br/>-<br/>-<br/>-<br/>-<br/>-<br/>-<br/>-<br/>-</td><td>E 提示信<br/>显示数据<br/>正确附轨-左夹板(Ω)<br/>3.0<br/>3.0<br/>3.0<br/>3.0</td><td>息界面<br/># 2018/2/20 	 def<br/>5.1<br/>5.1<br/>5.1<br/>5.1<br/>5.1<br/>5.1<br/>5.1</td><td>至日期 2018/7/13<br/>石侧钢轨-钢轨(Ω)<br/>7.3<br/>7.3<br/>7.3<br/>7.3</td><td>→<br/>右侧钢轨-左夹板(Ω)<br/>8.3<br/>8.3<br/>8.3<br/>8.3<br/>8.3</td><td>- 0<br/>章 查询<br/>:: 导出记录数据<br/>右侧铜轨-右夹<br/>10.4<br/>10.4<br/>10.4</td></li<></ul>                                                                                                    | ★                                                                                                    | 上 代<br>載 組<br>線<br>位置<br>全<br>県<br>件<br>置<br>西安-S<br>-S<br>-S<br>-S<br>-S<br>-<br>-<br>-<br>-<br>-<br>-<br>-<br>-<br>-<br>-<br>-<br>-<br>- | E 提示信<br>显示数据<br>正确附轨-左夹板(Ω)<br>3.0<br>3.0<br>3.0<br>3.0                                                                                                    | 息界面<br># 2018/2/20 	 def<br>5.1<br>5.1<br>5.1<br>5.1<br>5.1<br>5.1<br>5.1                                                                                                    | 至日期 2018/7/13<br>石侧钢轨-钢轨(Ω)<br>7.3<br>7.3<br>7.3<br>7.3                                                                                                    | →<br>右侧钢轨-左夹板(Ω)<br>8.3<br>8.3<br>8.3<br>8.3<br>8.3                                                                                                    | - 0<br>章 查询<br>:: 导出记录数据<br>右侧铜轨-右夹<br>10.4<br>10.4<br>10.4                                                                                                    |
| <ul> <li>● 新式仪</li> <li>● 新井仪表 上传记录 清除</li> <li>上传记录 清除</li> <li>立置 □ ● 編組 <ul> <li>通動 ● 編組 <ul> <li>通動 ● 編組 <ul></ul></li></ul></li></ul></li></ul>                                                                                                    | ★                                                                                                    | 上 代<br>載                                                                                                    | E 提示信                                                                                                    | 息界面<br># 2018/2/20 v #<br>5.1<br>5.1<br>5.1<br>5.1<br>5.1<br>5.1<br>5.1<br>5.1                                                                                                    | 至日期 2018/7/13<br>石侧钢轨-钢轨(Ω)<br>7.3<br>7.3<br>7.3<br>7.3<br>7.3<br>7.3                                                                                                    | ✓  右侧钢轨-左夹板(Ω) 8.3 8.3 8.3 8.3 8.3 8.3 8.3 8.3 8.3 8.3                                                                                                    | - 日<br>・<br>日<br>・<br>・<br>・<br>・<br>・<br>・<br>・<br>・<br>・<br>・<br>・<br>・<br>・ |
| (場)試仪 表 断开仪表 上传记录 清除 2 □ ◎ 編編 近加 副県 従 任 5 6DG受、4DG送 5 6DG受、4DG送 5 600555 G 5 130DG岔后 5 600555 G 5 130DG岔后 5 600555 G 5 7 7 7 7 7 7 7 7 7 7 7 7 7 7 7 7 7 7 7                                                                                                    | ★                                                                                                    | 上 代<br>載                                                                                                    | E 提示信                                                                                                    | 息界面<br># 2018/2/20 v #<br>5.1<br>5.1<br>5.1<br>5.1<br>5.1<br>5.1<br>5.1<br>5.1                                                                                                    | 至日期 2018/7/13<br>石侧钢轨-钢轨(Ω)<br>7.3<br>7.3<br>7.3<br>7.3<br>7.3<br>7.3<br>7.3<br>7.3<br>7.3<br>7.3                                                                                                    | ✓  右侧纲轨-左夹板(Ω)   8.3   8.3   8.3   8.3   8.3   8.3   8.3   8.78.6                                                                                                    | - 日<br>・<br>・<br>日<br>・<br>日<br>・<br>・<br>日<br>・<br>日<br>・<br>・<br>日<br>・<br>日<br>・<br>・<br>・<br>・<br>・<br>・<br>・<br>・<br>・<br>・<br>・<br>・<br>・                                                                                                    |
| (場)試仪 表 断开仪表 上传记录 清除 2 □ ◎ 編編 近加 副県 近 保存 5 00565 6DG受、4DG送 5005556 5130DG岔后 5005556 5005556 5005556 5005556 5005556 5005556 5005556 5005556 5005556 500556 500556 500556 500456 8位置                                                                                                    | ★                                                                                                    | 上 代<br>載                                                                                                    | 差提示信                                                                                                    | 息界面<br># 2018/2/20 () ()<br>5.1<br>5.1<br>5.1<br>5.1<br>5.1<br>5.1<br>5.1<br>488.8<br>488.8                                                                                                    | 至日期 2018/7/13<br>名側钢轨-钢轨(Ω)<br>7.3<br>7.3<br>7.3<br>7.3<br>7.3<br>7.3<br>7.3<br>7.3                                                                                                    | ✓  右侧纲轨-左夹板(Ω) 8.3 8.3 8.3 8.3 8.3 8.3 8.3 8.3 878.6 878.6 878.6 878.6                                                                                                    | - 日<br>・<br>・<br>・<br>・<br>・<br>・<br>・<br>・<br>・<br>・<br>・<br>・<br>・                                                                                                    |
| 本語式仪   本語式仪   本語 断开仪表 上传记录 清除   上传记录 清除   上後記录 清除   上後記录 清除   上後記录 清除   上後記录 「清除   上後記录 「清除   上後記录 「清除   上後記录 「清除   上後記录 「清除   上後記录 「清除   上後記录 「清除   上後記录 「清除   上後記录 「清除   上後記录 「清除   上後記录 「清除   上後記录 「清除   上後記录 「清除   上後記录 「清除   上後記录 「清除   上後記录 「清除   上後記录 「清除   上後記录 「清除   上後記录 「清除   上後記录 「清除   上後記录 「清除   上後記录   上後記录   上後記录   上後記录   上後記录   上後記录   二月   二月 <                                                                                                    | ★                                                                                                    | 上.                                                                                                    | E 提示信                                                                                                    | <ul> <li>息界面</li> <li>第 2018/2/20 (1)</li> <li>第 2018/2/20 (1)</li> <li>第 2018/20 (1)</li> <li>第 2018/20 (1)</li> <li>1 2018/20 (1)</li> <li>1 2018/20 (1)</li> <li>1 2018/20</li></ul>                                                                                                    | 至日期 2018/7/13<br>石側钢轨-钢轨(Ω)<br>7.3<br>7.3<br>7.3<br>7.3<br>7.3<br>7.3<br>7.3<br>7.3                                                                                                    | ✓  右侧纲轨-左夹板(Ω) 8.3 8.3 8.3 8.3 8.3 8.3 8.3 8.3 8.3 878.6 878.6 878 | - の<br>学 査询<br>部<br>等出记录数据<br>右側钢轨-右来<br>10.4<br>10.4<br>10.4<br>10.4<br>10.4<br>10.4<br>10.4<br>10.4<br>391.6<br>391.6<br>391.6                                                                                                    |
| 単新試改   素 断开仪表 上传记录 清除   上传记录 清除   上で記录 清除   上の記录 二、一日、一日、一日、一日、一日、一日、一日、一日、一日、一日、一日、一日、一日、                                                                                                    | ★次表记录下<br>查询条<br>绝缘位<br>西安-<br>数据<br>1<br>2<br>3<br>4<br>5<br>6<br>7<br>8<br>9                                                                                                    | 上代<br>載地錄位置 全屏<br>#<br>#<br>雷 西安-S<br>                                                                                                    | E<br>走侧钢轨-左夫板(Q)<br>3.0<br>3.0<br>3.0<br>3.0<br>3.0<br>3.0<br>294.4<br>294.4<br>294.4                                                                                                    | <ul> <li>息界面</li> <li>2018/2/20 ()</li> <li>()</li> <li>5.1</li> <li>5.1</li> <li>5.1</li> <li>5.1</li> <li>5.1</li> <li>488.8</li> <li>488.8</li> <li>488.8</li> <li>488.8</li> <li>488.8</li> </ul>                                                                                                    | <ul> <li>王日期 2018/7/13</li> <li>石側洞轨-硐轨(Ω)</li> <li>7.3</li> <li>7.3</li> <li>7.3</li> <li>7.3</li> <li>7.3</li> <li>7.3</li> <li>7.4</li> <li>778.4</li> <li>778.4</li> <li>778.4</li> </ul>                                                                                                    | ✓  右侧纲轨-左夹板(Ω) 8.3 8.3 8.3 8.3 8.3 8.3 8.3 8.3 8.3 8.3                                                                                                    | - 日<br>・<br>・<br>・<br>・<br>・<br>・<br>・<br>・<br>・<br>・<br>・<br>・<br>・                                                                                                    |
| 単語式仪   素 断开仪表 上传记录 清除   立置 □ @ 编辑 通知 副 』 《 (4)   6DG受、4DG送   6DG受、4DG送   6DG受、4DG送   600555G   130DG岔后   130DG岔后   130DG岔后    8位置   8位置 </td <td>★次表记录下<br/>查询条<br/>绝缘位<br/>西安-<br/>数据<br/>1<br/>2<br/>3<br/>4<br/>5<br/>6<br/>7<br/>8<br/>9<br/>10</td> <td>上.</td> <td><ul> <li>         走員網朝轨-左夫板(Ω)<br/>3.0<br/>3.0<br/>3.0<br/>3.0<br/>3.0<br/>3.0<br/>3.0<br/>3.0<br/>3.0<br/>3.0<br/>3.0<br/>3.0<br/>3.0<br/>3.0<br/>3.0<br/>3.0<br/>3.0<br/>3.0<br/>3.0<br/>3.0<br/>3.0<br/>3.0<br/>294.4<br/>294.4<br/>294.4<br/>294.4<br/>294.4<br/>294.4<br/>294.4<br/>294.4<br/>294.4<br/>294.4<br/>294.4<br/>294.4<br/>294.4<br/>294.4</li></ul></td> <td><ul> <li>息界面</li> <li>2018/2/20 ()</li> <li>()</li> <li>5.1</li> <li>5.1</li> <li>5.1</li> <li>5.1</li> <li>488.8</li> <li>488.8</li> <li>488.8</li> <li>488.8</li> <li>488.8</li> <li>488.8</li> </ul></td> <td><ul> <li>王日期 2018/7/13</li> <li>石側钢轨-钢轨(Ω)</li> <li>7.3</li> <li>7.3</li> <li>7.3</li> <li>7.3</li> <li>7.3</li> <li>7.4</li> <li>778.4</li> <li>778.4</li> <li>778.4</li> <li>778.4</li> <li>778.4</li> <li>778.4</li> <li>778.4</li> <li>778.4</li> <li>778.4</li> <li>778.4</li> </ul></td> <td>✓ 右侧钢轨-左夹板(Ω)<br/>8.3 8.3 8.3 8.3 8.3 8.3 8.3 8.3 8.3 8.3 8.3 8.3 8.3 8.3 8.3 8.3 8.3 8.3 8.3 8.3 8.3 8.3 8.3 8.3 8.3 8.4 8.5 8.78.6 8.78.6 8.78.6 8.78.6 8.78.6</td> <td>- 日<br/>・<br/>・<br/>・<br/>・<br/>・<br/>・<br/>・<br/>・<br/>・<br/>・<br/>・<br/>・<br/>・</td>                                                                                                    | ★次表记录下<br>查询条<br>绝缘位<br>西安-<br>数据<br>1<br>2<br>3<br>4<br>5<br>6<br>7<br>8<br>9<br>10                                                                                                    | 上.                                                                                                    | <ul> <li>         走員網朝轨-左夫板(Ω)<br/>3.0<br/>3.0<br/>3.0<br/>3.0<br/>3.0<br/>3.0<br/>3.0<br/>3.0<br/>3.0<br/>3.0<br/>3.0<br/>3.0<br/>3.0<br/>3.0<br/>3.0<br/>3.0<br/>3.0<br/>3.0<br/>3.0<br/>3.0<br/>3.0<br/>3.0<br/>294.4<br/>294.4<br/>294.4<br/>294.4<br/>294.4<br/>294.4<br/>294.4<br/>294.4<br/>294.4<br/>294.4<br/>294.4<br/>294.4<br/>294.4<br/>294.4</li></ul>                                                                                                    | <ul> <li>息界面</li> <li>2018/2/20 ()</li> <li>()</li> <li>5.1</li> <li>5.1</li> <li>5.1</li> <li>5.1</li> <li>488.8</li> <li>488.8</li> <li>488.8</li> <li>488.8</li> <li>488.8</li> <li>488.8</li> </ul>                                                                                                    | <ul> <li>王日期 2018/7/13</li> <li>石側钢轨-钢轨(Ω)</li> <li>7.3</li> <li>7.3</li> <li>7.3</li> <li>7.3</li> <li>7.3</li> <li>7.4</li> <li>778.4</li> <li>778.4</li> <li>778.4</li> <li>778.4</li> <li>778.4</li> <li>778.4</li> <li>778.4</li> <li>778.4</li> <li>778.4</li> <li>778.4</li> </ul>                                                                                                    | ✓ 右侧钢轨-左夹板(Ω)<br>8.3 8.3 8.3 8.3 8.3 8.3 8.3 8.3 8.3 8.3 8.3 8.3 8.3 8.3 8.3 8.3 8.3 8.3 8.3 8.3 8.3 8.3 8.3 8.3 8.3 8.4 8.5 8.78.6 8.78.6 8.78.6 8.78.6 8.78.6                                                                                                    | - 日<br>・<br>・<br>・<br>・<br>・<br>・<br>・<br>・<br>・<br>・<br>・<br>・<br>・                                                                                                    |
| 単語式仪   本語 断开仪表 上传记录 清除   上传记录 清除   上信记录 清除   上信记录 清除   全語   6DG受、4DG送   6DG受、4DG送   600555   600555   600555   600555   600555   600555   600555   600555   600555   600555   600555   600555   600555   600555   600555   600555   600555   600555   600555   600555   600555   60055   60055    60055   60055   6005   6005   6005   6005   6005   6005   6005   6005   6005   6005   6005   6005   6005   6005   6005   6005   6005   6005   6005   6005   6005    6005   6005   6005   6005   6005    6005   6005   6005   6005   6005    6005   6005    6005   6005    6005   6005   6005    6005   6005    6005   6005   6005    6005   6005    6005   6005    6005   6005    6005    6005    6005    6005    6005    6005    6005    6005    6005    6005    6005    6005    6005    6005    6005    6005    6005    6005   6005    6005    6005    6005    6005    6005    6005    6005    6005    6005    6005    6005    6005    6005    6005   6005    6005   6005    6005   6005    6005    6005    6005 <p< td=""><td>★次表记录下<br/>查询祭<br/>绝缘位<br/>西安-<br/>数据<br/>1<br/>2<br/>3<br/>4<br/>5<br/>6<br/>7<br/>8<br/>9<br/>10<br/>11</td><td>上.</td><td><ul> <li>         ・ 提示信         ・         ・         ・</li></ul></td><td><ul> <li>         との調約いる実施(の)         <ul> <li></li></ul></li></ul></td><td><ul> <li>王日期 2018/7/13</li> <li>石側钢轨-钢轨(Ω)</li> <li>7.3</li> <li>7.3</li> <li>7.3</li> <li>7.3</li> <li>7.3</li> <li>7.4</li> <li>778.4</li> <li>778.4</li> <li>778.4</li> <li>778.4</li> <li>778.4</li> <li>778.4</li> <li>778.4</li> <li>778.4</li> <li>778.4</li> <li>778.4</li> <li>778.4</li> <li>778.4</li> <li>778.4</li> </ul></td><td>✓ 右側钢轨・左夹板(Ω)<br/>8.3 8.3 8.3 8.3 8.3 8.3 8.3 8.3 8.3 8.3 8.3 8.3 8.3 8.3 8.3 8.3 8.3 8.3 8.3 8.3 8.3 8.3 8.3 8.3 8.3 8.3 8.3 8.3 8.3 8.3 8.3 8.3 8.3 8.3 8.3 8.3 8.3 8.3 8.3 8.3 8.3 8.3 8.3 8.3 8.3 8.3 8.3 8.3 8.3 8.3 8.3 8.3 8.3 8.3 8.3 8.3 8.3 8.3 8.3 8.3 8.4 9.4 9.4</td></p<> <td>- 日<br/>・<br/>・<br/>・<br/>・<br/>・<br/>・<br/>・<br/>・<br/>・<br/>・<br/>・<br/>・<br/>・</td>                                                                                                    | ★次表记录下<br>查询祭<br>绝缘位<br>西安-<br>数据<br>1<br>2<br>3<br>4<br>5<br>6<br>7<br>8<br>9<br>10<br>11                                                                                                    | 上.                                                                                                    | <ul> <li>         ・ 提示信         ・         ・         ・</li></ul>                                                                                                    | <ul> <li>         との調約いる実施(の)         <ul> <li></li></ul></li></ul>                                                                                                    | <ul> <li>王日期 2018/7/13</li> <li>石側钢轨-钢轨(Ω)</li> <li>7.3</li> <li>7.3</li> <li>7.3</li> <li>7.3</li> <li>7.3</li> <li>7.4</li> <li>778.4</li> <li>778.4</li> <li>778.4</li> <li>778.4</li> <li>778.4</li> <li>778.4</li> <li>778.4</li> <li>778.4</li> <li>778.4</li> <li>778.4</li> <li>778.4</li> <li>778.4</li> <li>778.4</li> </ul>                                                                                                    | ✓ 右側钢轨・左夹板(Ω)<br>8.3 8.3 8.3 8.3 8.3 8.3 8.3 8.3 8.3 8.3 8.3 8.3 8.3 8.3 8.3 8.3 8.3 8.3 8.3 8.3 8.3 8.3 8.3 8.3 8.3 8.3 8.3 8.3 8.3 8.3 8.3 8.3 8.3 8.3 8.3 8.3 8.3 8.3 8.3 8.3 8.3 8.3 8.3 8.3 8.3 8.3 8.3 8.3 8.3 8.3 8.3 8.3 8.3 8.3 8.3 8.3 8.3 8.3 8.3 8.3 8.4 9.4 9.4                                                                                                    | - 日<br>・<br>・<br>・<br>・<br>・<br>・<br>・<br>・<br>・<br>・<br>・<br>・<br>・                                                                                                    |
| 本語式仪   本語式仪   本語式次表 断开仪表 上传记录 清除   上传记录 清除   上で記录 清除   上で記录 清除   「第一日の一日の一日の一日の一日の一日の一日の一日の一日の一日の一日の一日の一日の一                                                                                                    | ★次表记录下<br>查询条<br>绝缘位<br>西安-<br>数据<br>1<br>2<br>3<br>4<br>5<br>6<br>7<br>8<br>9<br>10<br>11<br>12                                                                                                    | 上.                                                                                                    | <ul> <li>         ・ 提示信         ・</li> <li>         ま一級昭轨・左実板(Ω)         3.0         3.0         3.0         3.0         3.0         3.0         3.0         3.0         3.0         294.4         294.4         294.4         294.4         294.4         294.4         294.4         294.4         294.4         294.4         294.4         294.4         294.4         294.4         294.4         294.4         294.4         294.4         294.4         294.4         294.4         294.4         294.4         294.4         294.4         294.4         294.4         294.4         40.6         40.6         40.6         40.6         40.6         40.6         40.6         40.6         40.6         40.6         40.6         40.6         40.6         40.6         40.6         40.6         40.6         40.6         40.6         40.6         40.6         40.6         40.6         40.6         40.6         40.6         40.6         40.6         40.6         40.6         40.6         40.6         40.6         40.6         40.6         40.6         40.6         40.6         40.6         40.6         40.6         40.6         40.6         40.6         40.6         40.6         40.6         40.6         40.6         40.6         40.6         40.6         40.6         40.6         40.6         40.6         40.6         40.6         40.6         40.6         40.6         40.6         40.6         40.6         40.6         40.6         40.6         40.6         40.6         40.6         40.6         40.6         40.6         40.6         40.6         40.6         40.6         40.6         40.6         40.6         40.6         40.6         40.6         40.6         40.6         40.6         40.6         40.6         40.6         40.6         40.6         40.6         40.6         40.6         40.6         40.6         40.6         40.6         40.6         40.6         40.6         40.6         40.6         40.6         40.6         40.6         40.6         40.6         40.6         40.6         40.6         40.6         40.6</li></ul> | <ul> <li>上 (2018/2/20))</li> <li>計 (2018/2/20))</li> <li>計 (2018/2/20))</li> <li>1 (2018/2/20))</li> <li>1 (2018/20))</li> <li>1 (2018/20))</li> <li>1 (2018/20))</li> <l< td=""><td><ul> <li>王日期 2018/7/13</li> <li>石側钢轨-钢轨(Ω)</li> <li>7.3</li> <li>7.3</li> <li>7.3</li> <li>7.3</li> <li>7.3</li> <li>7.4</li> <li>7.8.4</li> <li>7.78.4</li> <li>7.79.4</li> <li>7.79.4</li> <li>7.79.4</li> <li>7.79.4</li> <li< td=""><td>✓ 右側钢轨・左夹板(Ω)<br/>8.3 8.3 8.3 8.3 8.3 8.3 8.3 8.3 8.3 8.3 8.3 8.3 8.3 8.3 8.3 8.3 8.3 8.3 8.3 8.3 8.3 8.3 8.3 8.3 8.3 8.3 8.3 8.3 8.3 8.3 8.3 8.3 8.3 8.3 8.3 8.3 8.3 8.3 8.4 8.5 8.6 8.78.6 8.78.6 8.78.6 8.78.6 8.78.6 8.78.6 8.78.6 8.78.6 8.78.6 8.78.6 8.78.6 8.78.6 8.78.6 8.78.6 8.78.6 8.78.6 8.78.6 8.78.6 8.78.6 8.78.6 8.78.6 8.78.6 8.78.6 9.78.6 9.78.6</td><td></td></li<></ul></td></l<></ul> | <ul> <li>王日期 2018/7/13</li> <li>石側钢轨-钢轨(Ω)</li> <li>7.3</li> <li>7.3</li> <li>7.3</li> <li>7.3</li> <li>7.3</li> <li>7.4</li> <li>7.8.4</li> <li>7.78.4</li> <li>7.79.4</li> <li>7.79.4</li> <li>7.79.4</li> <li>7.79.4</li> <li< td=""><td>✓ 右側钢轨・左夹板(Ω)<br/>8.3 8.3 8.3 8.3 8.3 8.3 8.3 8.3 8.3 8.3 8.3 8.3 8.3 8.3 8.3 8.3 8.3 8.3 8.3 8.3 8.3 8.3 8.3 8.3 8.3 8.3 8.3 8.3 8.3 8.3 8.3 8.3 8.3 8.3 8.3 8.3 8.3 8.3 8.4 8.5 8.6 8.78.6 8.78.6 8.78.6 8.78.6 8.78.6 8.78.6 8.78.6 8.78.6 8.78.6 8.78.6 8.78.6 8.78.6 8.78.6 8.78.6 8.78.6 8.78.6 8.78.6 8.78.6 8.78.6 8.78.6 8.78.6 8.78.6 8.78.6 9.78.6 9.78.6</td><td></td></li<></ul> | ✓ 右側钢轨・左夹板(Ω)<br>8.3 8.3 8.3 8.3 8.3 8.3 8.3 8.3 8.3 8.3 8.3 8.3 8.3 8.3 8.3 8.3 8.3 8.3 8.3 8.3 8.3 8.3 8.3 8.3 8.3 8.3 8.3 8.3 8.3 8.3 8.3 8.3 8.3 8.3 8.3 8.3 8.3 8.3 8.4 8.5 8.6 8.78.6 8.78.6 8.78.6 8.78.6 8.78.6 8.78.6 8.78.6 8.78.6 8.78.6 8.78.6 8.78.6 8.78.6 8.78.6 8.78.6 8.78.6 8.78.6 8.78.6 8.78.6 8.78.6 8.78.6 8.78.6 8.78.6 8.78.6 9.78.6 9.78.6                                                                                                    |                                                                                                    |
| 単新試改   本 断开仪表 上传记录 清除   上传记录 清除   上信记录 清除   上信记录   上信记录   上信记录   上信记录   上信记录   上信记录   上信记录   日本   上信记录   日本   日本   日                                                                                                    | ★次表记录下<br>查询条<br>绝缘位<br>西安-<br>数据<br>1<br>2<br>3<br>4<br>5<br>6<br>7<br>8<br>9<br>10<br>11<br>12<br>13                                                                                                    | 上.                                                                                                    | <ul> <li>         ・ 提示信         ・         ・         ・</li></ul>                                                                                                    | <ul> <li>上 回網轨-右夫版(Ω)</li> <li>5.1</li> <li>5.1</li> <li>5.1</li> <li>5.1</li> <li>488.8</li> <li>488.8</li> <li>488.8</li> <li>488.8</li> <li>488.8</li> <li>488.8</li> <li>60.5</li> <li>60.5</li> <li>60.5</li> <li>60.5</li> <li>60.5</li> <li>60.5</li> </ul>                                                                                                    | <ul> <li>王日期 2018/7/13</li> <li>石側钢轨-钢轨(Ω)</li> <li>7.3</li> <li>7.3</li> <li>7.3</li> <li>7.3</li> <li>7.3</li> <li>7.4</li> <li>778.4</li> <li>778.4</li> <li>778.4</li> <li>778.4</li> <li>778.4</li> <li>778.4</li> <li>778.4</li> <li>778.4</li> <li>778.4</li> <li>778.4</li> <li>76.5</li> <li>80.5</li> <li>80.5</li> </ul>                                                                                                    | ✓ 右側钢轨・左夹板(Ω)<br>8.3 8.3 8.3 8.3 8.3 8.3 8.3 8.3 8.3 8.3 8.3 8.3 8.3 8.3 8.3 8.3 8.3 8.3 8.3 8.3 8.3 8.3 8.3 8.3 8.3 8.3 8.3 8.3 8.3 8.3 8.3 8.3 8.3 8.3 8.3 8.3 8.3 8.3 8.4 8.5 8.7 8.6 8.7 8.6 8.7 8.6 8.7 8.6 8.7 8.6 8.7 8.6 8.7 8.6 8.7 8.6 8.7 8.6 8.7 8.6 8.7 8.6 8.7 8.6 8.7 8.6 8.7 8.6 8.7 8.6 9.6 9.6 <td>- の<br/>() 査询<br/>() 査询<br/>() () () () () () () () () () () () () (</td>                                                                                                    | - の<br>() 査询<br>() 査询<br>() () () () () () () () () () () () () (                                                                                                    |
| 本語式仪   本語式仪   本語式次表 断开仪表 上传记录 清除   上传记录 清除   上で記录 清除   上で記录 清除   「第一日の1000000000000000000000000000000000000                                                                                                    | ★次表记录下<br>章询条<br>绝缘位<br>西安-<br>数据<br>1<br>2<br>3<br>4<br>5<br>6<br>7<br>8<br>9<br>10<br>11<br>12<br>13<br>14                                                                                                    | 上.                                                                                                    | <ul> <li>         走員朝朝小-左実板(Ω)<br/>3.0<br/>3.0<br/>5<br/>4.4<br/>294.4<br/>40.6<br/>40.6<br/>40.6<br/>40.6<br/>40.6</li></ul>                                                                                                    | <ul> <li>         ・         ・         ・</li></ul>                                                                                                    | <ul> <li>王日期 2018/7/13</li> <li>石側钢轨-钢轨(Ω)</li> <li>7.3</li> <li>7.3</li> <li>7.3</li> <li>7.3</li> <li>7.3</li> <li>7.4</li> <li>7.8.4</li> <li>7.78.4</li> <li>7.78.4</li> <li>7.78.4</li> <li>7.78.4</li> <li>7.78.4</li> <li>7.78.4</li> <li>7.78.4</li> <li>7.8.4</li> <li>7.8.4<td>✓  右側钢轨-左実板(Ω) 8.3 8.3 8.3 8.3 8.3 8.3 8.3 8.3 8.3 8.3</td><td></td></li></ul>                                                                                                    | ✓  右側钢轨-左実板(Ω) 8.3 8.3 8.3 8.3 8.3 8.3 8.3 8.3 8.3 8.3                                                                                                    |                                                                                                    |
| 本 断开仪表 上传记录 清除<br>上 传记录 清除<br>注 □ @ 编辑 近加 副 第 ( ) () () () () () () () () () () () ()                                                                                                    | ★次表记录下<br>章询祭<br>绝缘位 西安-<br>数据 12 3 4 5 6 7 8 9 10 11 12 13 14 15                                                                                                    | 上.                                                                                                    | <ul> <li>         ・ 提示、信</li> <li>         ・ 表示数据         ・ 示数据         ・ 一开始目前         ・ 一开始目前         ・ ・ ・ ・ ・ ・ ・ ・ ・ ・ ・ ・ ・ ・ ・</li></ul>                                                                                                    | <ul> <li>         と回訳知いてのまままままままままままままままままままままままままままままままままままま</li></ul>                                                                                                    | <ul> <li>王日期 2018/7/13</li> <li>王句調羽丸-初轨(の)<br/>7.3</li> <li>7.3</li> <li>7.3</li> <li>7.3</li> <li>7.3</li> <li>7.4</li> <li>7.8.4</li> <li>7.78.4</li> <li>7.78.4</li></ul>                                                                                                    | <ul> <li>✓</li> <li>右側钢轨-左夹板(Ω)</li> <li>8.3</li> <li>8.3</li> <li>8.3</li> <li>8.3</li> <li>8.3</li> <li>8.3</li> <li>8.3</li> <li>8.3</li> <li>8.3</li> <li>8.3</li> <li>8.3</li> <li>8.3</li> <li>8.3</li> <li>8.3</li> <li>8.3</li> <li>8.3</li> <li>100.5</li> <li>100.5</li> <li>100.5</li> <li>100.5</li> <li>100.5</li> <li>100.5</li> <li>100.5</li> <li>100.5</li> </ul>                                                                                                    |                                                                                                    |
| <ul> <li>編載</li> <li>(子)</li> <li>(子)</li> <li>(F)</li> <li>(F)</li> <li>(F)</li> <li>(F)</li> <li>(F)</li> <li>(F)</li> <li>(F)</li> <li>(F)</li> <li>(F)</li> <li>(F)</li> <li>(F)</li> <li>(F)</li> <li>(F)</li> <li>(F)</li></ul>                                                                                                    | ★次表记录下<br>查询祭<br>绝缘位 西安-<br>数据 12 3 4 5 6 7 8 9 10 11 12 13 14 15 16                                                                                                    | 上.<br>様<br>様<br>本<br>上.<br>全<br>単<br>置<br>西安-S                                                                                             | <ul> <li>         ・</li> <li>         ・</li> <li></li></ul>                                                                                                    | <ul> <li>         ・</li> <li>         ・</li></ul>                                                                                                    | <ul> <li>王日期 2018/7/13</li> <li>子側羽轨-钢轨(の)<br/>7.3</li> <li>7.3</li> <li>7.3</li> <li>7.3</li> <li>7.4</li> <li>7.8.4</li> <li>7.8.4</li> <li>7.8.4</li> <li>7.8.4</li> <li>7.8.4</li> <li>8.0.5</li> <li>8.0.5</li> </ul>                                                                                                    | <ul> <li>✓</li> <li>右側钢轨-左夹板(Ω)</li> <li>8.3</li> <li>8.3</li> <li>8.3</li> <li>8.3</li> <li>8.3</li> <li>8.3</li> <li>8.3</li> <li>8.3</li> <li>8.3</li> <li>8.3</li> <li>8.3</li> <li>8.3</li> <li>8.3</li> <li>8.3</li> <li>8.3</li> <li>100.5</li> <li>100.5&lt;</li></ul>                                                                                                    |                                                                                                    |
| 場別試次   本 断开仪表 上传记录 清除   位置 □ ◎ 第4  ① ② 第4  ① ③ 第4  ② ③ 第4  ③ ③ 第4  ③ ① ③ 第4  ③ ③ 第4  ③ ③ 第4  ③ ① ③ 第4  ③ ① ③ 第4  ③ ① ③ 第4  ③ ① ③ 第4  ③ ① ③ 第4  ③ ① ③ 第4  ③ ① ③ 第4  ③ ① ③ 第4  ③ ① ③ ③ ① ③ ③ □ □ □ □ □ □ □ □ □ □ □ □                                                                                                    | ★次表记录下<br>章询祭<br>绝缘位 西安-<br>数据 12 3 4 5 6 7 8 9 10 11 12 13 14 15 16 17                                                                                                    | 上.                                                                                                    | <ul> <li>         ・</li> <li>         ・</li></ul>                                                                                                    | <ul> <li>         ・</li> <li>         ・</li></ul>                                                                                                    | <ul> <li>王日期 2018/7/13</li> <li>石側钢轨-钢轨(Ω)</li> <li>7.3</li> <li>7.3</li> <li>7.3</li> <li>7.3</li> <li>7.3</li> <li>7.4</li> <li>7.8.4</li> <li>7.8.4</li> <li>7.8.4</li> <li>7.8.4</li> <li>7.8.4</li> <li>7.8.4</li> <li>7.8.4</li> <li>7.8.4</li> <li>8.0.5</li> <li>8.0.5</li>     &lt;</ul>                                                                                                    | <ul> <li>✓</li> <li>右側納助-左実板(Ω)</li> <li>8.3</li> <li>8.3</li> <li>8.3</li> <li>8.3</li> <li>8.3</li> <li>8.3</li> <li>8.3</li> <li>8.3</li> <li>8.3</li> <li>8.3</li> <li>8.3</li> <li>8.3</li> <li>8.3</li> <li>8.3</li> <li>100.5</li> <li>100.5</li> <li>100.</li></ul>                                                                                                    |                                                                                                    |
| 編別試仪 大素 断开仪表 上传记录 清除<br>一位置 □ ● 編輯 通道 ■ 第 第 第 第 第 第 1 年 1 年 1 年 1 年 1 年 1 年 1 年                                                                                                    | 次表记录下<br>査询祭<br>・<br>一<br>御<br>歩<br>一<br>一<br>一<br>一<br>一<br>一<br>一<br>一<br>一<br>一<br>一<br>一<br>一                                                                                                    | 上.                                                                                                    | <ul> <li>         ・</li> <li>         ・</li></ul>                                                                                                    | <ul> <li>         ・</li> <li>         ・</li></ul>                                                                                                    | <ul> <li>王日期 2018/7/13</li> <li>石側钢轨-钢轨(Ω)</li> <li>7.3</li> <li>7.3</li> <li>7.3</li> <li>7.3</li> <li>7.4</li> <li>7.8.4</li> <li>7.78.4</li> <li>7.8.4</li> <li>7.8.4</li> <li>80.5</li> <li>80.5</li> <li></li></ul>                                                                                                    | <ul> <li>✓</li> <li>右側相轨-左実板(Ω)</li> <li>8.3</li> <li>8.3</li> <li>8.3</li> <li>8.3</li> <li>8.3</li> <li>8.3</li> <li>8.3</li> <li>8.3</li> <li>8.3</li> <li>8.3</li> <li>8.3</li> <li>8.3</li> <li>8.3</li> <li>8.3</li> <li>100.5</li> <li>100.5</li> <li>100.</li></ul>                                                                                                    |                                                                                                    |
| 単載式仪    表 <ul> <li>新井仪表</li> <li>上传记录</li> <li>清除</li> </ul> <li>第</li> <li>第</li> <li>1</li> <li>1</li> <l< td=""><td>次表记录下<br/>査询祭<br/>・<br/>一<br/>御<br/>歩<br/>一<br/>一<br/>一<br/>一<br/>一<br/>一<br/>一<br/>一<br/>一<br/>一<br/>一<br/>一<br/>一</td><td>上.</td><td><ul> <li>         ・</li> <li>         ・</li></ul></td><td><ul> <li>         ・</li> <li>         ・</li></ul></td><td><ul> <li>王日期 2018/7/13</li> <li>石側朝轨-钢轨(Ω)</li> <li>7.3</li> <li>7.3</li> <li>7.3</li> <li>7.3</li> <li>7.3</li> <li>7.4</li> <li>7.8.4</li> <li>7.78.4</li> <li>7.78.4</li> <li>7.8.4</li> <li>80.5</li> <li>80.5</li> <li></li></ul></td><td><ul> <li>✓</li> <li>右側相轨-左実板(1)</li> <li>8.3</li> <li>8.3</li> <li>8.3</li> <li>8.3</li> <li>8.3</li> <li>8.3</li> <li>8.3</li> <li>8.3</li> <li>8.3</li> <li>8.3</li> <li>8.3</li> <li>8.3</li> <li>8.3</li> <li>8.3</li> <li>100.5</li> <li>100.5</li> <li>100.</li></ul></td><td></td></l<> | 次表记录下<br>査询祭<br>・<br>一<br>御<br>歩<br>一<br>一<br>一<br>一<br>一<br>一<br>一<br>一<br>一<br>一<br>一<br>一<br>一                                                                                                    | 上.                                                                                                    | <ul> <li>         ・</li> <li>         ・</li></ul>                                                                                                    | <ul> <li>         ・</li> <li>         ・</li></ul>                                                                                                    | <ul> <li>王日期 2018/7/13</li> <li>石側朝轨-钢轨(Ω)</li> <li>7.3</li> <li>7.3</li> <li>7.3</li> <li>7.3</li> <li>7.3</li> <li>7.4</li> <li>7.8.4</li> <li>7.78.4</li> <li>7.78.4</li> <li>7.8.4</li> <li>80.5</li> <li>80.5</li> <li></li></ul>                                                                                                    | <ul> <li>✓</li> <li>右側相轨-左実板(1)</li> <li>8.3</li> <li>8.3</li> <li>8.3</li> <li>8.3</li> <li>8.3</li> <li>8.3</li> <li>8.3</li> <li>8.3</li> <li>8.3</li> <li>8.3</li> <li>8.3</li> <li>8.3</li> <li>8.3</li> <li>8.3</li> <li>100.5</li> <li>100.5</li> <li>100.</li></ul>                                                                                                    |                                                                                                    |

选择并查看轨道绝缘节测试记录

| 义表 | 断开仪表 上传    | 記录 清除仪表记录   | ■<br>下載絕缘位置 | 全屏显示数据        |                |             |                                 |          |
|----|------------|-------------|-------------|---------------|----------------|-------------|---------------------------------|----------|
| 询条 | 件          |             |             |               |                |             |                                 |          |
| 缘位 | 置 西安站0055G |             | 开始日         | 期 2018/2/20 ~ | 截至日期 2018/7/13 | ~           |                                 | 🔎 查ì     |
|    |            |             |             |               |                |             |                                 |          |
| 安南 | 拈0055G     |             |             |               |                |             |                                 | 🛞 导出记录数排 |
| 数据 | 记录 数据曲线    |             |             |               |                |             |                                 |          |
|    | 左侧钢轨-钢轨(Ω) | 左侧钢轨-左夹板(Ω) | 左侧钢轨-右夹板(Ω) | 右侧钢轨-钢轨(Ω)    | 右侧钢轨-左夹板(Ω)    | 右侧钢轨-右夹板(Ω) | 测试时间                            |          |
| 1  |            |             |             |               |                |             | 2018-03- <mark>14</mark> 14:36  |          |
| 2  |            |             |             |               |                |             | 2018-03-14 14:36                |          |
| 3  |            | anapa N     |             |               |                |             | 2018-03-14 14:36                |          |
| 4  |            |             |             |               |                |             | 2018-03- <mark>14 1</mark> 4:36 |          |
| 5  |            |             |             |               |                |             | 2018-03-14 14:36                |          |
| 6  |            |             |             |               |                |             | 2018-03-14 14:36                |          |
| 7  |            |             |             |               |                |             | 2018-03- <mark>14 14:36</mark>  |          |
| 8  |            |             |             |               |                |             | 2018-03-14 14:36                |          |
| 9  |            |             |             |               |                |             | 2018-03- <mark>14</mark> 14:36  |          |
| 10 |            |             |             |               |                |             | 2018-03-14 14:36                |          |
| 11 | 1.9        | 3.0         | 5.0         | 6.0           | 7.1            | 8.1         | 2018-03-15 16:49                |          |
| 12 | 98.4       | 196.7       | 294.3       | 391.6         | 488.6          | 586.1       | 2018-03- <mark>1</mark> 5 16:50 |          |
| 13 | 10.2       | 20.4        | 30.5        | 40.5          | 50.5           | 60.4        | 2018-03-15 16:50                |          |
| 14 | 50.6       | 5.6         | 8.5         | 11.2          | 20.5           | 30.6        | 2018-03-16 13:33                |          |
| 15 | 9.4        | 4.1         | 5.3         | 6.3           | 7.3            | 8.3         | 2018-03-16 13:35                |          |
| 16 | 393.8      | 590.6       | 784.4       | 983.8         | 197.7          | 197.7       | 2018-03-16 13:37                |          |
| 17 | 294.7      | 295.0       | 295.0       | 294.7         | 294.3          | 294.7       | 2018-03-16 13:49                |          |
| 18 | 196.7      | 196.7       | 196.7       | 196.7         | 196.7          | 196.7       | 2018-03-16 13:49                |          |
| 19 | 98.5       | 196.3       | 294.4       | 391.1         | 488.7          | 586.9       | 2018-04-16 09:11                |          |
| 20 | 98.5       | 196.3       | 294.4       | 391.1         | 488.7          | 586.9       | 2018-04-16 09:11                |          |
| 21 | 98.5       | 196.3       | 294.4       | 391.1         | 488.7          | 586.9       | 2018-04-16 09:11                |          |

#### 点按<mark>全屏</mark>显示模式显示绝缘节数据信息

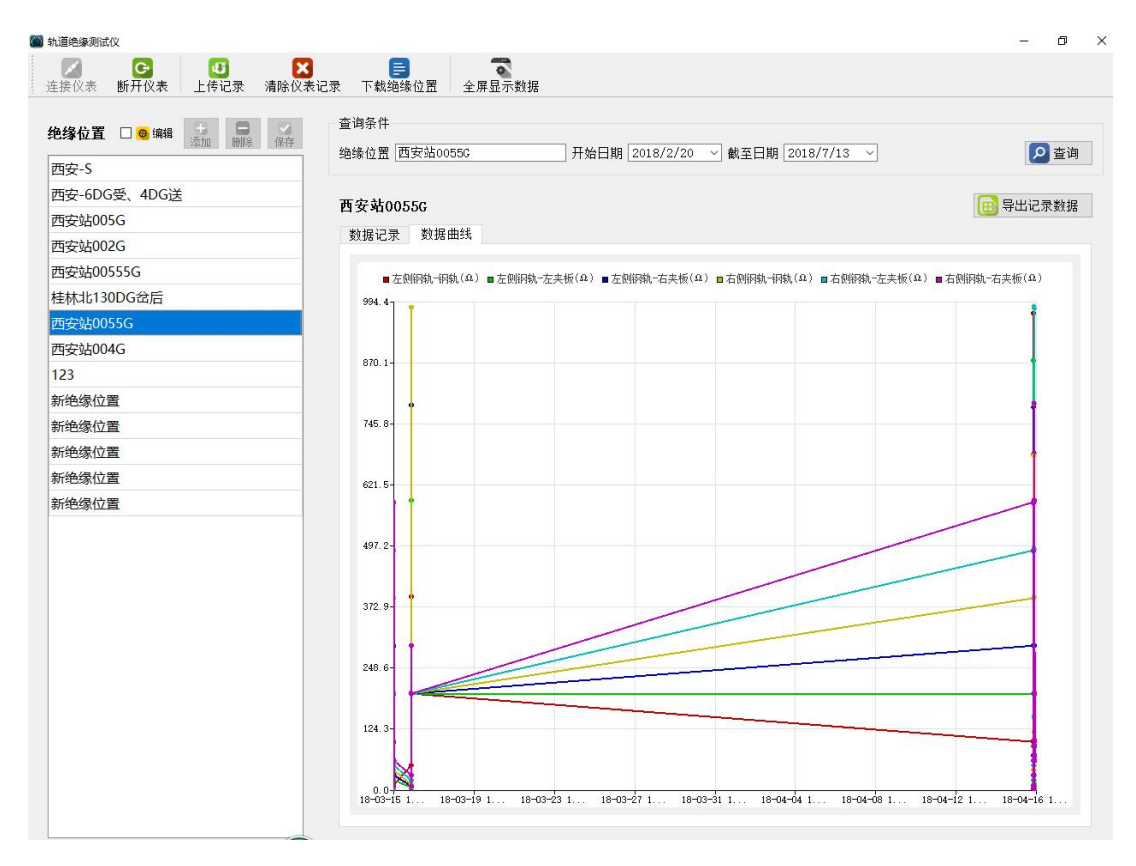

通过设置时间段---查看<mark>某</mark>绝缘节<del>某</del>段时间内数值曲线变换

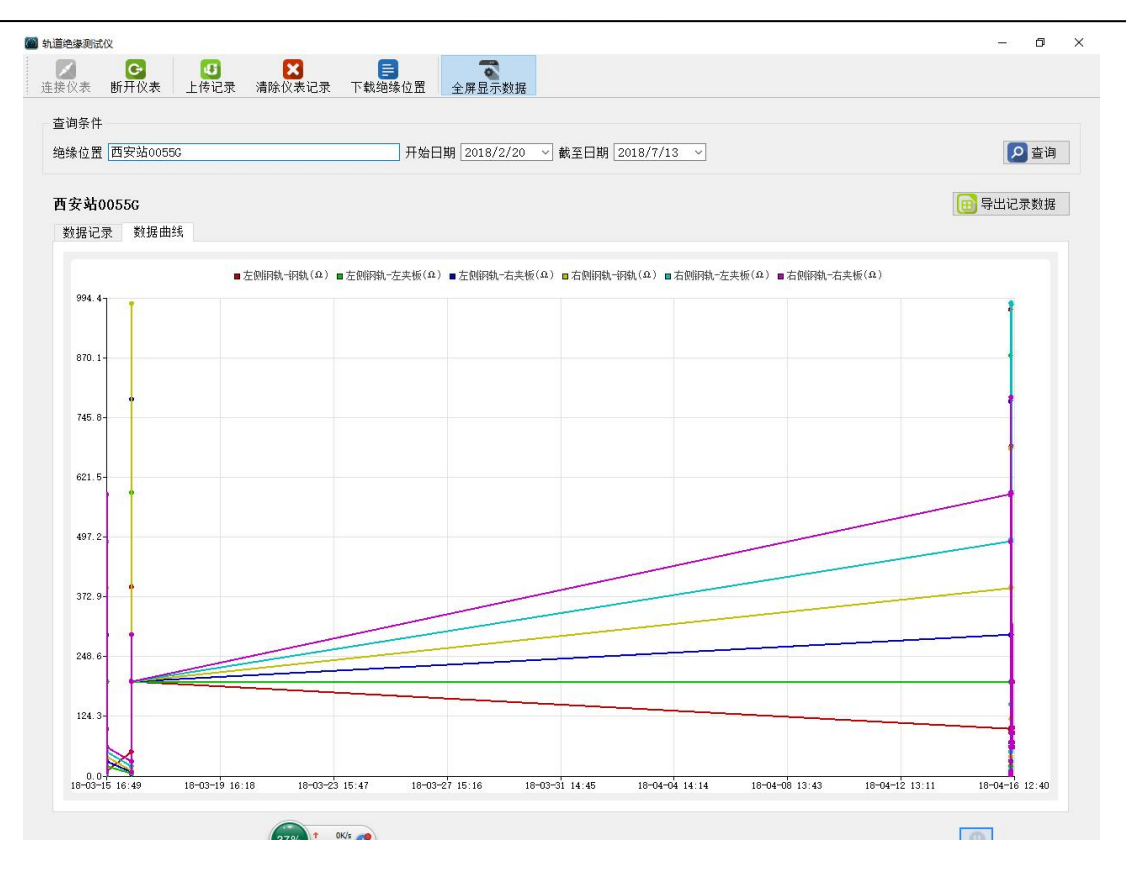

#### 点按<mark>全屏</mark>模式显示绝缘节数据曲线

|                                                                                                    | <ul> <li>↓ ↓ // // /// /// //// ///////////////</li></ul> | <u>به</u> ۲ |                 |               |             |                                                                                                    |
|----------------------------------------------------------------------------------------------------|-----------------------------------------------------------|-------------|-----------------|---------------|-------------|----------------------------------------------------------------------------------------------------|
| 组织▼ 新建文件夹                                                                                               |                                                           |             |                 |               |             |                                                                                                    |
| ★ 收蔵夫<br>予 牧蔵夫<br>下 戦<br>二 卓面<br>劉 最近坊间的位置<br>■ 単<br>2 秋文件夫<br>5 WD8UU<br>■ 気統文件夫<br>5 WD8UU<br>■ 気統文件夫 |                                                           |             | 千始日期 2018/2/19  | ▼ 截至日期 2021/: | 3/18 💌      | 臣 查     日     日      日      日 |
| □ 库<br>□ 和45                                                                                            |                                                           | E           | )<br>右侧钢轨-钢轨(Ω) | 右侧钢轨-左夹板(Ω)   | 右侧钢轨-右夹板(Ω) | 测试时间                                                                                                    |
|                                                                                                    |                                                           |             | 7.3             | 8.3           | 10.4        | 2018-03-14 14:45                                                                                                    |
| ■ 文档                                                                                                    |                                                           |             | 7.3             | 8.3           | 10.4        | 2018-03-14 14:45                                                                                                    |
| ● 音乐 2018 03 12                                                                                         | 2                                                         |             | 7.3             | 8.3           | 10.4        | 2018-03-14 14:45                                                                                                    |
| ■ 计算机 → 文件夹                                                                                             |                                                           | -           | 7.3             | 8.3           | 10.4        | 2018-03-14 14:45                                                                                                    |
| 文件名(N): 西会-5                                                                                            |                                                           | -           | 7.3             | 8.3           | 10.4        | 2018-03-14 14:45                                                                                                    |
| 保存类型(T): CSV文件 (*.csv)                                                                                  |                                                           | •           | 778.4           | 878.6         | 391.6       | 2018-03-14 14:46                                                                                                    |
|                                                                                                    |                                                           |             | 778.4           | 878.6         | 391.6       | 2018-03-14 14:46                                                                                                    |
| ● 隐藏文件夹                                                                                                 | - G                                                       | 拵(S) 取消     | 778.4           | 878.6         | 391.6       | 2018-03-14 14:46                                                                                                    |
|                                                                                                    | 9 1                                                       | 488.8       | 778.4           | 878.6         | 391.6       | 2018-03-14 14:46                                                                                                    |
|                                                                                                    | 10                                                        | 488.8       | 778.4           | 878.6         | 391.6       | 2018-03-14 14:46                                                                                                    |
|                                                                                                    | 11                                                        | 60.5        | 80.5            | 100.5         | 90.4        | 2018-03-14 14:47                                                                                                    |
|                                                                                                    | 12                                                        | 60.5        | 80.5            | 100.5         | 90.4        | 2018-03-14 14:47                                                                                                    |
|                                                                                                    | 13                                                        | 60.5        | 80.5            | 100.5         | 90.4        | 2018-03-14 14:47                                                                                                    |
|                                                                                                    | 14                                                        | 60.5        | 80.5            | 100.5         | 90.4        | 2018-03-14 14:47                                                                                                    |
|                                                                                                    | 15                                                        | 60.5        | 80.5            | 100.5         | 90.4        | 2018-03-14 14:47                                                                                                    |
|                                                                                                    | 16                                                        | 100.2       |                 | 428.4         | 527.0       | 2018-03-14 14:48                                                                                                    |
|                                                                                                    | 17                                                        | 100.2       |                 | 428.4         | 527.0       | 2018-03-14 14:48                                                                                                    |
|                                                                                                    | 18                                                        | 100.2       |                 | 428.4         | 527.0       | 2018-03-14 14:48                                                                                                    |
|                                                                                                    | 10                                                        | 100.2       |                 | 428.4         | 527.0       | 2018-03-14 14:48                                                                                                    |
|                                                                                                    | 19                                                        |             |                 |               |             |                                                                                                    |

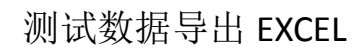

| 色缘位置 □ 💁 编辑 📑 🗖 | 查询条件<br>深行                                                                                                    |                                           |
|-----------------|----------------------------------------------------------------------------------------------------|-------------------------------------------|
| 西安-S            |                                                                                                    | /7/13 ~ 2 查询                              |
| 西安-6DG受、4DG送    |                                                                                                    |                                           |
| 雪安站005G         | 西安站0055G                                                                                                    | (11) 导出记录数据                               |
| 西安站002G         | 数据记录 数据曲线                                                                                                    |                                           |
| 安站00555G        | $-\pm m(\alpha + (\alpha + (\alpha)) - \pm m(\alpha + \pm \pm (\alpha)) - \pm m(\alpha + \pm \pm (\alpha)) - \pm m(\alpha + (\alpha + (\alpha)))$ | - + mkpth + + + F(0) - + mkpth + + + F(0) |
| 基林北130DG岔后      | ■ 左侧相轴(18秒(32) ■ 左侧相轴(元天光(32) ■ 左侧相轴(元石光(32) ■ 右侧相轴(18秒(32)                                                                                       | ■ 右侧的机"左关锁(32) ■ 右侧的机"右关锁(32)             |
| 5安站0055G        |                                                                                                    | t                                         |
| 西安站004G         |                                                                                                    |                                           |
| 23              | 870.1-                                                                                                    | 1                                         |
| 新绝缘位置           | ■ 违除仪表记录 ? ×                                                                                                    |                                           |
| 所绝缘位置           |                                                                                                    |                                           |
| 新绝缘位置           | - 秋山 11言志: 有体に支援時日: 100%                                                                                                    | 4                                         |
| 新绝缘位置           |                                                                                                    |                                           |
| 新绝缘位置           |                                                                                                    |                                           |
|                 |                                                                                                    |                                           |
|                 | 497. 2-                                                                                                    |                                           |
|                 |                                                                                                    |                                           |
|                 | 372.9-                                                                                                    |                                           |
|                 |                                                                                                    |                                           |
|                 | 248.6                                                                                                    |                                           |
|                 |                                                                                                    |                                           |
|                 |                                                                                                    |                                           |
|                 | 124.3-                                                                                                    |                                           |
|                 |                                                                                                    | 1                                         |

清除仪表中的过期测试数据(位置信息不会被清除)

#### 七、注意事项

 1、使用前请确认电池容量。电量不足时仪表发出滴滴报警声,则应对 仪表进行充电,以免影响测试结果。

2、充电时,充电器一头插在电源插座,另一头插在测试仪表的"充电"孔中,即可开始充电。一般情况下充电 10 小时左右。

2、本仪表开机使用 10 分钟后自动关机,再次使用请按压电源开关。

3、本仪表,当电池电压较低时,自动保护关机,充电后方可再次开 机使用。

4、在长期不使用的情况下,为了延长电池使用寿命,请每月定期充

放电两次。

5、一般情况下,不需要更换电池,充电即可,充电次数1000次。当 需要更换电池时,拆掉电池盒盖更换即可。

6、仪表测量准确性,应采用通过第三方计量的100KHz标准交直流电阻器(可来电向厂家索取)进行定期校准。

7、本产品保修一年,终身维修。

#### 八、随机附件

| 1、 | 测试表笔   | 1副  |
|----|--------|-----|
| 2, | 充电器    | 1个  |
| 3、 | 测试说明书  | 1本  |
| 4、 | 合格证    | 1 张 |
| 5、 | 仪表包    | 1个  |
| 6、 | 除锈锉刀   | 1把  |
| 7、 | 测试软件U盘 | 1个  |

#### 九、故障排除

1、打开"电源开关",液晶显示器无显示,检查电池是否有电,如无电,充电后使用。

2、当表笔短路,显示器显示不为"0"(阻抗测试除外),或当表笔开路,显示器显示不为"R>2000Ω",检查表笔线插头是否接触良好。
 3、标定时需将表笔缠绕,以减少表笔线本身阻抗影响。